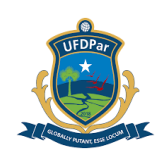

## PROCEDIMENTO OPERACIONAL PADRÃO (POP)

## TÍTULO: CONFORMIDADE DE REGISTRO DE GESTÃO

| POP № VERSÃO SUBSTITUI         |            | UNIDADE                 | SUBUNIDADE               | PÁGINA                                          |         |
|--------------------------------|------------|-------------------------|--------------------------|-------------------------------------------------|---------|
| POP Nº                         |            |                         |                          |                                                 |         |
| PRAD 08.004 A Não A (N         |            | Não Aplicável<br>(N.A.) | PRAD                     | Diretoria de<br>Gestão Contábil e<br>Financeira | 1 de 35 |
| ELABORADO POF                  | R:         |                         | APROVADO                 | POR:                                            |         |
| Fabiana Lúcia de Sousa Pereira |            | а                       | José Jonas Alves Correia |                                                 |         |
| Data: 09/09/2024               |            |                         | Data: 21/10/             | 2024                                            |         |
| TREINAMENTO:                   |            | VIGENTE A PARTIR        | DE:                      | VALIDADE:                                       |         |
|                                | 28/02/2025 |                         | 13/02/2025               |                                                 | 02/2027 |

## A – <u>OBJETIVO</u>

Padronizar os procedimentos de registros dos atos e fatos de execução orçamentária da despesa, registrados no Sistema Integrado de Administração Financeira do Governo Federal (SIAFI), relacionados ao Registro de Conformidade de Gestão.

## B – <u>ALCANCE</u>

Este procedimento aplica-se aos seguintes setores da Universidade Federal do Delta do Parnaíba (UFDPar): Divisão de Execução Orçamentária (DEO); Divisão de Execução Financeira (DEFIN), Divisão de Controle de Pagamento (DCP), pertencentes à Diretoria de Gestão Contábil Financeira (DGCF) da Pró-reitoria de Administração (PRAD).

## C – <u>RESPONSABILIDADES</u>

#### C.1. Divisão de Execução Orçamentária (DEO)

a) Registrar os atos e fatos da execução orçamentária registrados no SIAFI, relacionados ao estágio da despesa Empenho por meio do documento Nota de Empenho (NE).

#### C.2. Divisão de Execução Financeira (DEFIN)

a) Registrar os atos e fatos da execução financeira registrados no SIAFI, relacionados ao estágio da despesa Liquidação por meio da Nota de Lançamento no Sistema (NL/NS), liquidação da despesa oriundo de documento hábil Nota de pagamento (NP).

#### C.3. Divisão de Controle de Pagamento (DCP)

a) Após a realização da conformidade, receber o processo para registro dos atos e fatos de execução orçamentária (pagamento) por meio da Nota de Lançamento no Sistema (NL/NS), oriundo de documento hábil ordem de pagamento (OP) registrado no SIAFI.

#### C.4. Diretoria de Gestão Contábil Financeira (DGCF)

a) Setor responsável pela execução dos Registros de Conformidade de Gestão por servidor(a) lotado(a) no referido setor.

# D – <u>DEFINIÇÕES E SIGLAS</u>

#### D.1. DEFINIÇÕES

| PROCEDIMENTO OPERACIONAL PADRÃO (POP)      | UFDPar | Pág.: 2 de 35    |
|--------------------------------------------|--------|------------------|
| TÍTULO: CONFORMIDADE DE REGISTRO DE GESTÃO |        | №: PRAD 08.004/A |

a) Conformidade de Registro de Gestão: Consiste na certificação dos registros dos atos e fatos de execução orçamentária, financeira e patrimonial incluídos no Sistema integrado de Administração Financeira do Governo Federal (SIAFI) e da existência de documentos hábeis que comprovem as operações.

b) SIAFI: Sistema Integrado de Administração Financeira do Governo Federal. Consiste no principal instrumento utilizado para registro, acompanhamento e controle da execução orçamentária, financeira, patrimonial e contábil do Governo Federal.

c) Empenho: O empenho de despesa é o ato emanado de autoridade competente que cria para o Estado obrigação de pagamento pendente "ou não" de implemento de condição (art. 58 da Lei nº 4.320/64).

## D.2. SIGLAS

a) ATUCONFREG: Atualiza a efetivação da conformidade;

- b) CONCONFREG: Consulta registro da conformidade;
- c) CONFECMES: Consulta do calendário de fechamento/mês;
- d) CNPJ: Cadastro Nacional de Pessoa Jurídica;
- e) COFINS: Contribuição para o Financiamento da Seguridade Social;
- f) CSLL: Contribuição Social sobre o Lucro Líquido;
- g) DCP: Divisão de Controle de Pagamento;
- h) DD: Devolução de Despesa
- h) DEFIN: Divisão de Execução Financeira;
- i) DEO: Divisão de Execução Orçamentária;
- j) DGCF: Diretoria de Gestão Contábil Financeira;
- k) FGTS: Fundo de Garantia do Tempo de Serviço;
- I) FL: Folha de Pagamento
- I) INSS: Instituto Nacional do Seguro Social;
- m) IR: Imposto de Renda;
- n) ISS: Imposto sobre Serviços de Qualquer Natureza;
- o) NE: Nota de Empenho;
- p) NL/NS: Nota de Lançamento/Nota de Sistema;
- q) NP: Nota de Pagamento
- r) OP: Ordem de Pagamento;
- s) OB: Ordem Bancária;
- t) POP: Procedimento Operacional Padrão;
- u) PIS: Programa de Integração Social;
- v) RB: Reembolso de Despesa;
- w) RP: Recibo de Pagamento

v) SIAFI: Sistema Integrado de Administração Financeira do Governo Federal do Governo Federal;

**UFDPar** 

## w) SICAF: Sistema Unificado de Cadastro de Fornecedores;

## x) SIG: Sistema de Informações Gerenciais;

y) SIPAC: Sistema Integrado de Patrimônio, Administração e Contratos;

z) TCU: Tribunal de Contas da União;

aa) UFDPar: Universidade Federal do Delta do Parnaíba.

## E – <u>MATERIAIS E EQUIPAMENTOS</u>

## E.1. MATERIAIS

a) Não Aplicável (N.A.).

## E.2. EQUIPAMENTOS

a) Microcomputador

## F – <u>PROCEDIMENTOS</u>

## 1. Procedimentos iniciais:

1.1. Realizado por servidor formalmente designado pelo titular da Unidade Gestora Executora (ordenador da despesa), o qual constará no rol de responsáveis, juntamente com seu respectivo substituto, não podendo acumular a função de emitir documentos e realizar a conformidade contábil no sistema SIAFI, em face do princípio da segregação de funções, conforme disposto no item 3.9.1 da Macrofunção SIAFI 02.03.14;

1.2. Verificar o recebimento de processo no SIPAC com a existência de documentação que suporte as operações registradas no SIAFI;

1.3. A conformidade documental deverá ser registrada no SIAFI até o terceiro dia útil subsequente à data de registro dos lançamentos no sistema, podendo ser atualizada até a data-limite para o encerramento contábil do mês, conforme definido em calendário de fechamento constante na transação **>CONFECMES**;

1.4. No processo de análise devem ser empregados todos os esforços no sentido de eliminar as irregularidades, evitando-se assim o registro da conformidade com a restrição.

## 2. Registro de conformidade de gestão do registro orçamentário no SIAFI

2.1. Verificar se os registros orçamentários referentes à Nota de Empenho emitidos no SIAFI estão em conformidade com os pedidos de empenho feito por meio dos processos via SIPAC, observando os itens listados abaixo:

- Modalidade de licitação;
- Número do processo licitatório;
- Natureza de despesa;
- Subelemento da despesa;
- Classificação do item de compra no elemento e subelemento da despesa;
- Item de compra solicitado;
- Quantidade do item solicitado;
- Valor unitário;
- Valor total da solicitação;
- Nome do fornecedor;

- Amparo legal da Licitação;
- Histórico do empenho;
- Número do processo SIPAC;
- Regularidade fiscal e trabalhista no Sistema de Cadastramento Unificado de Fornecedores (SICAF);

**UFDPar** 

- Tipo de empenho (ordinário, global ou estimativo);
- Órgão;
- Esfera; e
- Fonte.

# 3. Registro de conformidade de gestão dos documentos emitidos na liquidação da despesa

3.1. Efetuar a conformidade da Nota de Lançamento no Sistema (NL/NS) liquidação da despesa oriundo de documento hábil NP.

3.2. Verificar se a NL/NS, fruto da emissão da liquidação de notas fiscais no Sistema SIAFI, está em conformidade com a documentação apresentada em processo SIPAC, observando os itens listados abaixo:

a) Verificar a existência de documentos hábeis que respaldem os registros e/ou lançamentos (NF e/ou recibo);

b) Conferir os dados básicos de preenchimento: nome/razão social, CNPJ, endereço, quantidade, valor unitário e total, e informações adicionais;

- c) Declaração de Autenticidade da NF verificar a validade do documento fiscal;
- d) Termo de Aceite Provisório ou Final documento obrigatório para os casos de obras;

e) Consulta de Situação do Fornecedor no SICAF – verificar a regularidade fiscal e trabalhista no âmbito federal, bem como a regularidade fiscal estadual e municipal;

f) Certidões Negativas de Débito (válidas) – documentos obrigatórios para verificação da regularidade fiscal e trabalhista das empresas não cadastradas no SICAF (receita federal, estadual e municipal; trabalhista; os relativos ao Fundo de Garantia do Tempo de Serviço (FGTS) e ao Instituto Nacional do Seguro Social (INSS));

g) Acórdão do Tribunal de Contas da União (TCU) nº 964/2012 - Plenário – documento obrigatório para os casos de empresas que estejam com certidões negativas de débito vencidas;

h) Consulta Optantes do SIMPLES ou SIMEI.

i) Verificar, por meio da comparação com o documento hábil (NF e/ou Recibo), o favorecido, número no Cadastro Nacional de Pessoa Jurídica (CNPJ), número da NF, número do processo, número do empenho e valor deste (que deve ser igual ou maior ao valor da NF), histórico, elemento e subelemento da despesa (material, serviço ou locação);

j) Verificar a incidência tributária (de acordo com certas condições impostas pela legislação tributária dos impostos e contribuições federais e municipais), valores retidos, códigos/alíquotas dos tributos e contribuições na fonte (Imposto de Renda (IR), Contribuição Social sobre o Lucro Líquido (CSLL), Contribuição para o Financiamento da Seguridade Social (COFINS), Programa de Integração Social (PIS), INSS e Imposto sobre Serviços de Qualquer Natureza (ISS)), incluindo, sua base de cálculo, alíquota e

| PROCEDIMENTO OPERACIONAL PADRÃO (POP) | UFDPar | Pág.: 5 de 35 |
|---------------------------------------|--------|---------------|
|                                       | ~      |               |

Nº: PRAD 08.004/A

valores apurados, balizando essa ação nos diversos regramentos legais vigentes (IN RFB 1234/2012, a Lei 10.147/2000, o Decreto 6.426/2008, a Lei 9.430/1996 e a IN SRF 247/2002, sempre atualizados);

k) Caso exista contrato, verificar o registro do contrato na NS; e

I) Verificar se a conta do patrimônio/almoxarifado/despesa está de acordo com o objeto da compra.

## 4. Procedimentos para conferência e registro da conformidade

- 4.1. Análise dos documentos (>CONCONFREG);
- 4.2. Registro da conformidade (**>ATUCONFREG**);

4.2.1. A responsabilidade pela análise da consistência dos registros dos atos e fatos de execução orçamentária, financeira e patrimonial efetuados em cada Unidade Gestora Executora é do Ordenador de Despesa ou do Gestor Financeiro, independentemente da responsabilidade atribuída ao responsável pela conformidade dos registros de gestão.

4.2.2. Será admitida exceção ao registro da conformidade dos registros de gestão quando a Unidade Gestora Executora se encontre, justificadamente, impossibilitada de designar servidores distintos para exercer funções, sendo que, neste caso, a conformidade será registrada pelo próprio Ordenador de Despesa.

4.2.3. Pode-se indicar o acerto do documento até o fechamento do mês; normalmente no 5º dia útil do mês subsequente.

## 5. Procedimentos para analisar os documentos

5.1. Executar o comando >CONCONFREG, pois esta transação possibilita acesso facilitado aos documentos do SIAFI passíveis de análise para efetivação do Registro da Conformidade.

5.1.1. Acessar o sistema SIAFI OPERACIONAL por meio do SIAFI WEB seguindo os passos descritos abaixo.

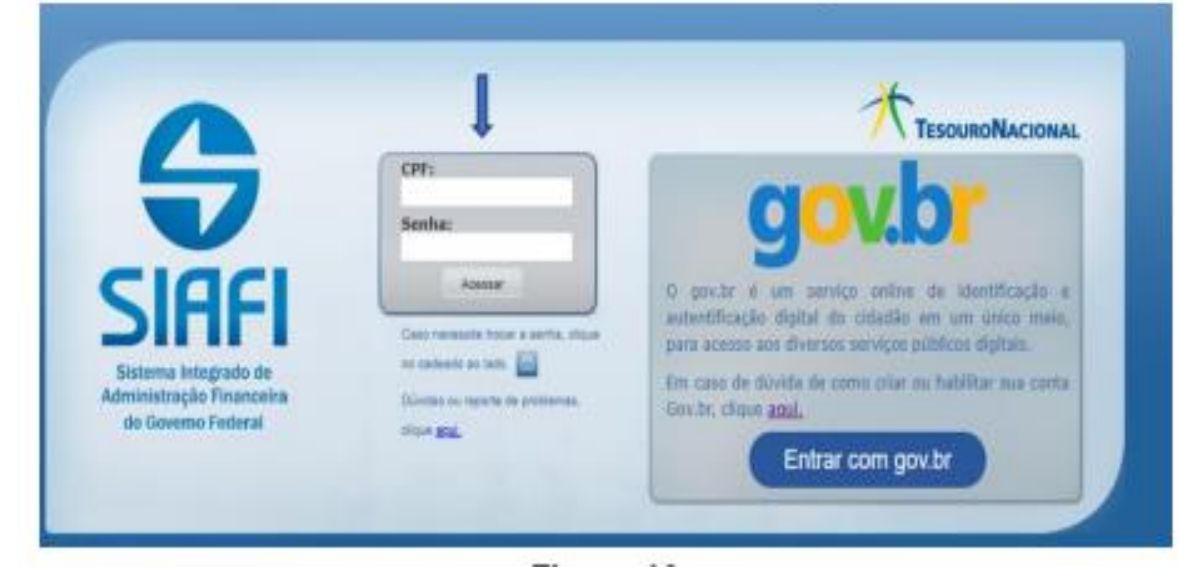

Figura 01 – Tela inicial de acesso ao SIAFI WEB

Fonte: https://siafi.tesouro.gov.br/senha/public/pages/security/login.jsf.

| PROCEDIMENTO OPERACIONAL PADRÃO (POP)      | UFDPar | Pág.: 6 de 35     |
|--------------------------------------------|--------|-------------------|
| TÍTULO: CONFORMIDADE DE REGISTRO DE GESTÃO |        | Nº: PRAD 08.004/A |

5.1.2. Acessar o SIAFI Web, por meio do link <u>https://siafi.tesouro.gov.br/senha/public/pages/security/login.jsf</u>, conectando com certificado digital em nuvem disponibilizado pela UFDPar, conforme demonstra a Figura 1.

Figura 02 – Tela inicial de acesso do módulo SIAFI WEB - continuidade

| Hauário<br>Plataforma<br>SiafiWeb ♥<br>Sistema<br>SIAFI2024 ♥ | As informações contidas nos sistemas da Administração Pública são protegidas por sigilo. As seguintes condutas constituem infrações ou lícitos que sujeitam o usuário deste sistema à responsabilização administrativa, penal e cível:<br>a) O acesso não autorizado:<br>b) O acesso não motivado por necessidade de serviço;<br>c) A disponibilização ad outorizada de informações contidas no sistema;<br>c) A disponibilização ad outorizada de informações contidas no sistema;<br>c) A quebra do sigilo relativo a informações contidas no sistema;<br>c) A quebra do sigilo relativo a informações contidas no sistema;<br>c) A quebra do sigilo relativo a informações contidas no sistema;<br>c) A quebra do sigilo relativo a informações contidas no sistema;<br>c) A quebra do sigilo relativo a informações contidas no sistema;<br>c) A quebra do sigilo relativo a informações contidas no sistema;<br>c) A quebra do sigilo relativo a informações contidas no sistema;<br>c) A quebra do sigilo relativo a informações contidas no sistema;<br>c) A quebra do sigilo relativo a informações contidas no sistema;<br>c) A quebra do sigilo relativo a informações contidas no sistema;<br>c) A quebra do sigilo relativo a informações contidas no sistema;<br>c) A quebra do sigilo relativo, o usuário declara-se ciente das responsabilidades aci<br>referidas.<br>Fundamento Legal: Constituição Federal, Código Penal, Código Tributário Nacional, Portaria S<br>No: 450/2004 e Portaria SRF/Cotec No: 450/2004.<br>Concordar<br>Cancelar |
|---------------------------------------------------------------|----------------------------------------------------------------------------------------------------|
|---------------------------------------------------------------|----------------------------------------------------------------------------------------------------|

Fonte: https://siafi.tesouro.gov.br/senha/public/pages/security/login.jsf.

5.1.3. Após entrar com certificado digital, deve se clicar em concordar após ter lido o termo para logar no SIAFI Web (Figura 2).

5.1.4. Uma vez logado no SIAFI WEB procurar a aba do SIAFI OPERACIONAL.

|     | DIMENTO (                                     | OPERACIONAL F                                            | PADRÃO            | (POP)                                                   | UFDPar                                            |                             | Pág.: 7 de 35             |
|-----|-----------------------------------------------|----------------------------------------------------------|-------------------|---------------------------------------------------------|---------------------------------------------------|-----------------------------|---------------------------|
| 0   | : CONFORI                                     | MIDADE DE REG                                            | ISTRO E           | DE GESTÃ                                                | 0                                                 | Nº: P                       | RAD 08.004/A              |
| ₽iç | <b>gura 03 –</b> Tela                         | a inicial SIAFI WEB p                                    | ara acesso        | ao módulo                                               | SIAFI OPERACI                                     | ONAL                        |                           |
| /   |                                               | ומכו                                                     |                   |                                                         |                                                   |                             |                           |
|     | 22                                            | INFI                                                     |                   |                                                         |                                                   |                             |                           |
|     | Comunico                                      | Deinel de Llouérie                                       | Config            |                                                         | Adiaianas Fai                                     | Viaritas Diafi              | Operacional               |
|     | Comunica                                      | Painei do Usuario                                        | Configu           | Irar Acesso                                             | X Adicionar Fa                                    | vontos                      | Operacional               |
|     |                                               |                                                          |                   |                                                         |                                                   |                             |                           |
|     | Consult                                       | ar Documento                                             | o Hábil           | - COND                                                  | H: Detalhaı                                       | r                           |                           |
|     | Consult                                       |                                                          | o Hábil           | - COND                                                  | H: Detalhai                                       | r                           | Moe                       |
|     | Consult<br>* Código<br>156680                 | ar Documente                                             | Nome da           | UG Emitent                                              | H: Detalhar<br>te:<br>DERAL DO DEL                | r<br>.TA DO PARNAÍ          | Moed<br>BA REA            |
|     | Consult<br>* Código<br>156680<br>Ano:         | ar Documente<br>o da UG Emitente:<br>* Tipo de Doc       | Nome da<br>UNIVER | - COND<br>UG Emitent<br>SIDADE FE<br>Título:            | H: Detalhar<br>te:<br>DERAL DO DEL                | r<br>.TA DO PARNAÍ<br>Núm   | Moed<br>BA REA<br>ero DH: |
|     | Consult<br>* Código<br>156680<br>Ano:<br>2024 | ar Documente<br>o da UG Emitente:<br>* Tipo de Doc<br>FL | Nome da<br>UNIVER | - COND<br>UG Emitent<br>SIDADE FE<br>Título:<br>FOLHA D | H: Detalhai<br>te:<br>DERAL DO DEL<br>E PAGAMENTO | TA DO PARNAÍ<br>Núm<br>) 32 | Moed<br>BA REA<br>ero DH: |

Dados Básicos Principal Com Orçamento Dedução Encargo Despesa a Anular Dados de Pagamento

Fonte: https://siafi.tesouro.gov.br/senha/public/pages/security/login.jsf.

5.1.5. Clique no ícone SIAFI OPERACIONAL para ter acesso ao sistema do SIAFI no módulo tela preta (HOD).

5.1.6. Ao clicar no ícone mencionado em 5.1.5, o usuário será questionado sobre a execução da operação, clique em executar.

| PROCEDIMENTO OPERACIONAL PADRÃO (POP)      | UFDPar | Pág.: 8 de 35     |
|--------------------------------------------|--------|-------------------|
| TÍTULO: CONFORMIDADE DE REGISTRO DE GESTÃO |        | Nº: PRAD 08.004/A |

Figura 04 – Tela inicial de acesso ao aplicativo módulo SIAFI OPERACIONAL

|   | Deseja executar este aplicativo?                                                                                                    | × |  |
|---|----------------------------------------------------------------------------------------------------|---|--|
| 1 | Nome: IBM Host On-Demand                                                                                                    |   |  |
| 1 | Editor: HCL America Inc.                                                                                                    |   |  |
|   | Local: https://hod.serpro.gov.br                                                                                                    |   |  |
|   | Este aplicativo será executado com acesso irrestrito, o que pode colocar suas informações pessoais<br>e as do computador em risco. Execute-o somente se confiar no editor e no local acima. | 3 |  |
| 6 | Não mostrar novamente para aplicativos do editor e local acima                                                                                                    |   |  |
|   | Mais Informações Executar Cancelar                                                                                                    |   |  |

Fonte: https://siafi.tesouro.gov.br/senha/public/pages/security/login.jsf.

5.1.7. Os passos exibidos nas figuras 05, 06 e 07 darão acesse o CONCONFREG para efetivação do registro da conformidade.

Figura 05 - Tela de seleção para que sejam iniciados os procedimentos de Conformidade

| SIAFI2022 (SISTEMA DE ADM. )<br>1                                                                                                    | FINANCEIRA)USUARIO: •                                                                                                    |
|----------------------------------------------------------------------------------------------------|----------------------------------------------------------------------------------------------------|
| ASSINALE A D                                                                                                    | PCAD DESEJADA E TECLE 'ENTER'                                                                                                    |
| () ADMINISTRA<br>() CI<br>() CONFORM<br>() CONFORM<br>() CONTABIL<br>() CPR<br>() DEPCTU<br>() DIVIDA<br>() DIVIDA<br>() DOCUMENTO<br>() ESTMUN<br>() HAVERES | ADMINISTRACAD DO SISTEMA<br>CENTRO DE INFORMACAD<br>CONFORMIDADE<br>CONFORMIDADE<br>CONTASIL<br>CONTAS A PAGAR E A RECEBER<br>DEPOSITO CONTA UNICA<br>DIVIDA PUBLICA<br>DOCUMENTOS DO SIAFI<br>ESTADOS E MUNICIPIOS<br>HAVERES |
| COMANDO:<br>PF3=SAI PF8=AVANCA                                                                                                    | CONTINUA                                                                                                    |

Fonte: https://siafi.tesouro.gov.br/senha/public/pages/security/login.jsf.

5.1.8. Marcar X na opção CONFORM, em seguida deve se teclar ENTER.

5.1.9. Após marcar X na opção CONFORM, o usuário será direcionado para a tela exposta na Figura 06.

5.2. Marcar com X a opção de Registros CONFORMIDADE DE REGISTRO DE GESTÃO, em seguida clicar ENTER.

| PROCEDIMENTO OPERACIONAL PADRÃO (POP)      | UFDPar | Pág.: 9 de 35     |
|--------------------------------------------|--------|-------------------|
| TÍTULO: CONFORMIDADE DE REGISTRO DE GESTÃO |        | Nº: PRAD 08.004/A |

Figura 06 – Tela para selecionar a opção de Conformidade de Gestão

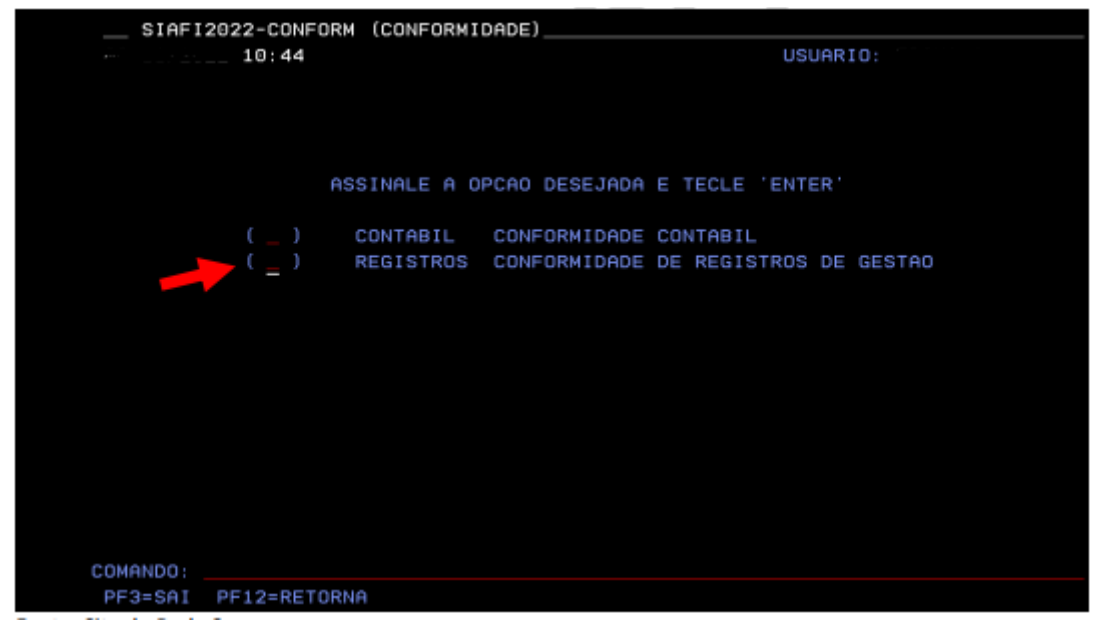

Fonte: https://siafi.tesouro.gov.br/senha/public/pages/security/login.jsf.

Figura 07 - Tela de seleção para acesso (>CONCONFREG)

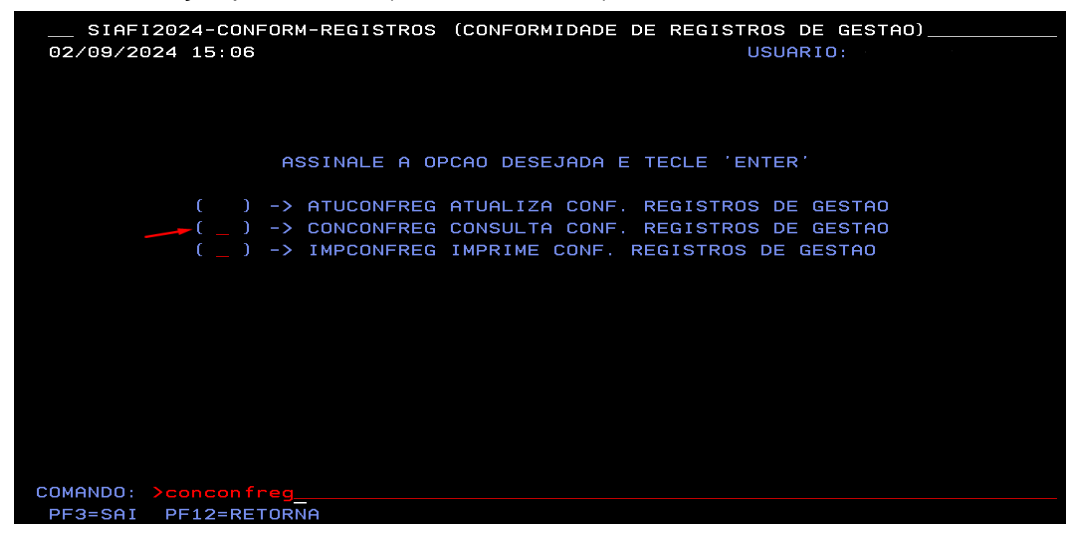

Fonte: https://siafi.tesouro.gov.br/senha/public/pages/security/login.jsf.

5.2.1. Marcar com X a transação CONCONFREG – Consulta Conf. Registros de Gestão (Figura 7) e pressione ENTER ou marque com um "x" em seguida clicar na tecla ENTER.

| PROCEDIMENTO OPERACIONAL PADRÃO (POP)      | UFDPar | Pág.: 10 de 35   |
|--------------------------------------------|--------|------------------|
| TÍTULO: CONFORMIDADE DE REGISTRO DE GESTÃO |        | №: PRAD 08.004/A |

Figura 08 – Tela para os procedimentos de ANÁLISE DOS DOCUMENTOS (>CONCONFREG)

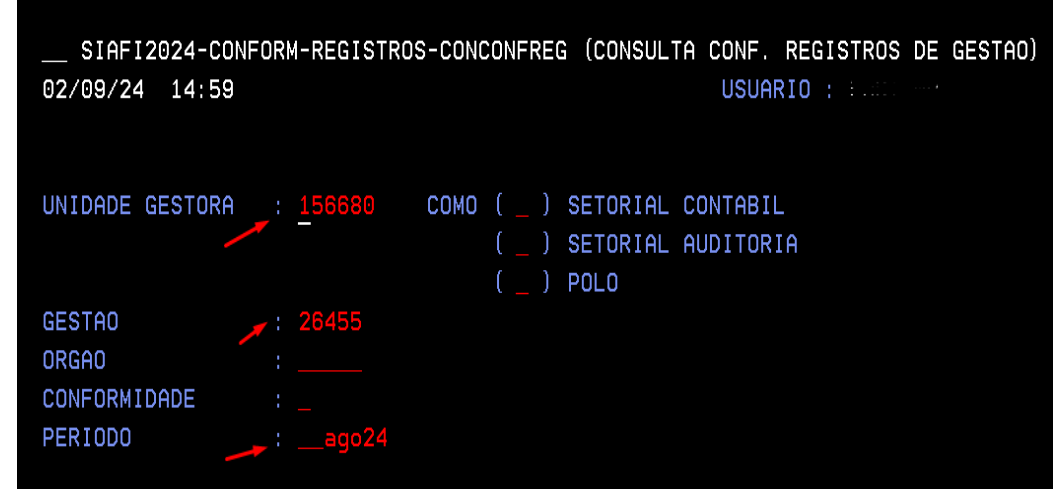

Fonte: https://siafi.tesouro.gov.br/senha/public/pages/security/login.jsf.

5.2.2. Deve se informar a Unidade Gestora, Gestão e no Período apenas mês e ano no formato "\_\_\_MMMAA", deixando 2 espaços em branco no início referentes ao dia e em seguida clicar na tecla ENTER.

Figura 09 – Tela apresentando os dias Sem Conformidade, Sem Restrição e Com Restrições.

|   | SIAFI202    | 22-CONF | ORM-REG   | ISTRO | s-co | NCONFRE | G (CONS | ULTA | CONF. | REGIS  | STROS | DE   | GEST | (OA1 |
|---|-------------|---------|-----------|-------|------|---------|---------|------|-------|--------|-------|------|------|------|
|   |             |         |           |       |      |         |         |      | USUA  | RIO :  |       |      |      |      |
|   | CONFORMIDE  | ADE DE  | REGISTR   | OS DE | GES  | ЗТАО ЕМ |         |      |       |        | I     | PAGI | (NA  | 1    |
| U | INIDADE GES | STORA   |           |       |      |         |         |      |       |        |       |      |      |      |
| G | ESTAO       |         |           |       |      |         |         |      |       |        |       |      |      |      |
| s | EM CONFORM  | IDADE   |           | SEM   | REST | RICOES  |         | CC   | M RES | TRICOR | IS    |      |      |      |
|   | 07          |         |           |       | 01   |         |         |      |       |        |       |      |      |      |
|   |             |         |           |       | 03   |         |         |      | -     |        |       |      |      |      |
|   |             |         |           |       | 04   |         |         |      |       |        |       |      |      |      |
|   |             |         |           | 2     |      |         |         |      |       |        |       |      |      |      |
|   |             |         | · · · · · |       |      |         |         |      |       |        |       |      |      |      |
|   | -           |         |           |       |      |         |         |      |       |        |       |      |      |      |
|   |             |         |           |       |      |         |         |      |       |        |       |      |      |      |
|   |             |         |           |       |      |         |         |      |       |        |       |      |      |      |
|   |             |         |           |       |      |         |         |      |       |        |       |      |      |      |
|   |             |         |           |       |      |         |         |      |       |        |       |      |      |      |
|   |             |         |           |       |      |         |         |      |       |        |       |      |      |      |
|   |             |         |           |       |      |         |         |      |       |        |       |      |      |      |
|   |             |         |           |       |      |         |         |      |       |        |       |      |      |      |
|   |             |         |           |       |      |         |         |      |       |        |       |      |      |      |
|   |             |         |           |       |      |         |         |      |       |        |       |      |      |      |
|   |             |         |           |       |      |         |         |      |       |        |       |      |      |      |
| P | F1=AJUDA    | PF2=DE  | ЕТАЦНА    | PF3=S | AI   | PF6=QUA | TIFICA  | PF1  | 2=RET | ORNA   |       |      |      |      |

Fonte: https://siafi.tesouro.gov.br/senha/public/pages/security/login.jsf.

5.2.3. A seguir, deve se posicionar o cursor do SIAFI no dia a ser analisado (sem conformidade), usando a tecla TAB.

5.2.4. Em seguida, deve se pressionar a tecla F6 e o usuário será direcionado aos documentos a serem analisados.

| PROCEDIMENTO OPERACIONAL PADRÃO (POP)      | UFDPar | Pág.: 11 de 35    |
|--------------------------------------------|--------|-------------------|
| TÍTULO: CONFORMIDADE DE REGISTRO DE GESTÃO |        | Nº: PRAD 08.004/A |

**Figura 10 –** Tela apresentando os documentos a serem analisados

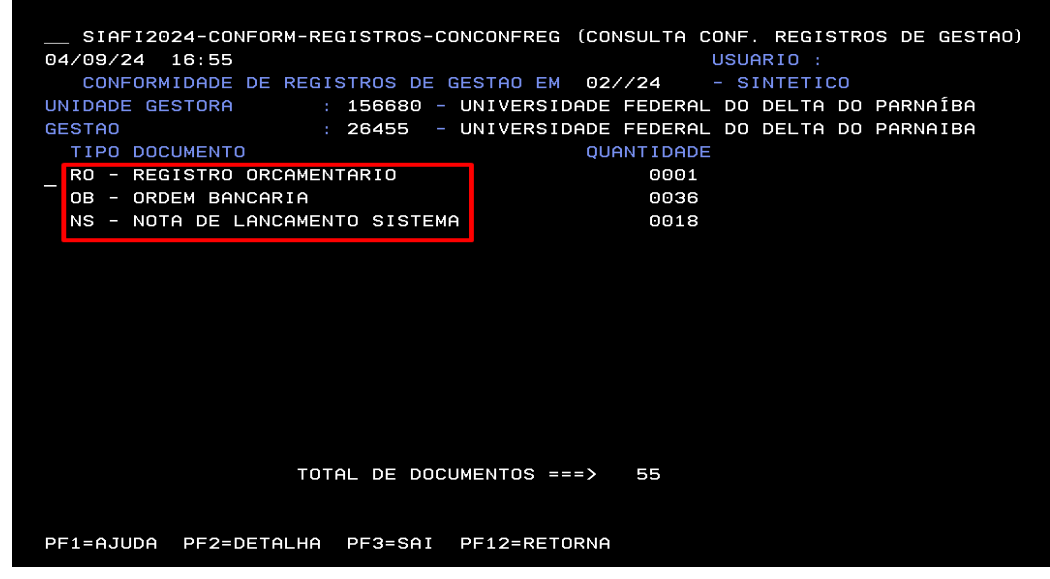

Fonte: https://siafi.tesouro.gov.br/senha/public/pages/security/login.jsf.

5.2.5. Em seguida, deve se posicionar o cursor do SIAFI, usando a tecla, na linha indicativa do tipo de documento a ser analisado.

5.2.6. Após, deve se pressionar a tecla F2 para detalhar o(s) documento(s) e usar a parte deste tutorial referente aos documentos a serem analisados para auxiliar nos aspectos a serem observados.

| Figura 11 - | Tela c | om docume | nto selecior | nado para | análise |
|-------------|--------|-----------|--------------|-----------|---------|
|-------------|--------|-----------|--------------|-----------|---------|

|                 | NFORM-REGISTROS | -CONCONFREG (CONSULTA CONF. REGISTROS DE GESTAO) |
|-----------------|-----------------|--------------------------------------------------|
| 04/09/24 17:24  |                 | USUARIO : FABIANA                                |
|                 | CONFORMIDADE    | E DIARIA EM 02//24 - ANALITICO                   |
| UNIDADE GESTORA | : 156680        | – UNIVERSIDADE FEDERAL DO DELTA DO PARNAÍBA      |
| GESTAO          | : 26455         | - UNIVERSIDADE FEDERAL DO DELTA DO PARNAIBA      |
| DOCUMENTO       | : NOTA LA       | ANC. SISTEMA PAGINA : 1                          |
| NUMERO          | FAVORECIDO      | NOME                                             |
| _ 2024NS001739  | 156680          | UNIVERSIDADE FEDERAL DO DELTA DO PARNAÍB         |
| 2024NS001740    | 156680          | UNIVERSIDADE FEDERAL DO DELTA DO PARNAÍB         |
| 2024NS001741    | 00000000000191  | BANCO DO BRASIL SA                               |
| 2024NS001742    | 00000000000191  | BANCO DO BRASIL SA                               |
| 2024NS001743    | 00000000000191  | BANCO DO BRASIL SA                               |
| 2024NS001744    | 00000000000191  | BANCO DO BRASIL SA                               |
| 2024NS001745    | 00000000000191  | BANCO DO BRASIL SA                               |
| 2024NS001746    | 00000000000191  | BANCO DO BRASIL SA                               |
| 2024NS001747    | 00000000000191  | BANCO DO BRASIL SA                               |
| 2024NS001748    | 00000000000191  | BANCO DO BRASIL SA                               |
| 2024NS001749    | 00000000000191  | BANCO DO BRASIL SA                               |
| 2024NS001750    | 00000000000191  | BANCO DO BRASIL SA                               |
| 2024NS001751    | 00000000000191  | BANCO DO BRASIL SA                               |
| 2024NS001752    | 00000000000191  | BANCO DO BRASIL SA                               |
|                 |                 | CONTINUA                                         |

Fonte: https://siafi.tesouro.gov.br/senha/public/pages/security/login.jsf.

5.2.7. Deve-se então posicionar o cursor do SIAFI, usando a tecla, na linha do documento a ser analisado.

| PROCEDIMENTO OPERACIONAL PADRÃO (POP)      | UFDPar | Pág.: 12 de 35    |
|--------------------------------------------|--------|-------------------|
| TÍTULO: CONFORMIDADE DE REGISTRO DE GESTÃO |        | Nº: PRAD 08.004/A |

5.2.8. Pressionar a tecla em cada um dos documentos para acessar os campos do documento.

5.2.9. Usar a parte deste POP referente aos "documentos a serem analisados" para obter informações sobre as informações exigidas em cada campo do tipo de documento sob análise.

Figura 12 – Tela para solicitação da impressão dos relatórios - IMPCONFREG

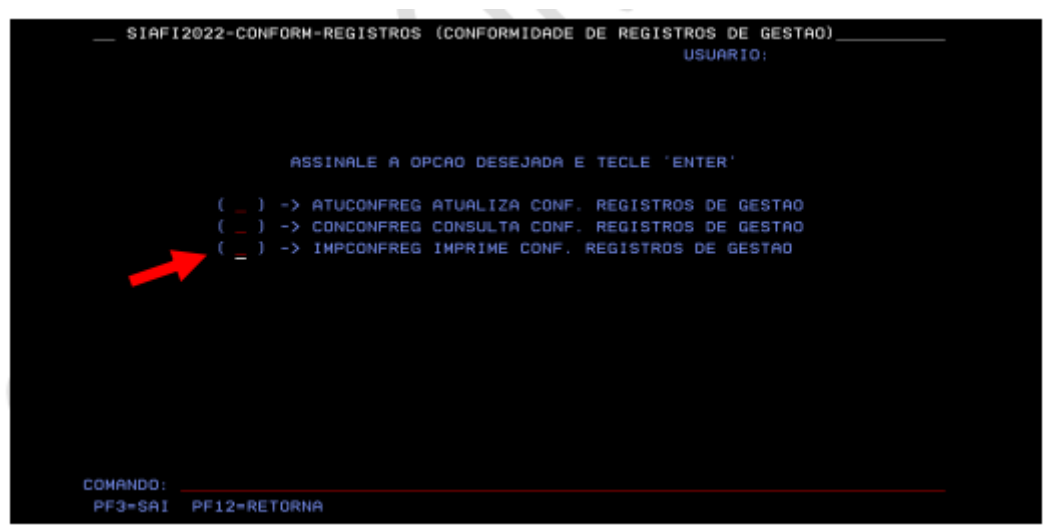

Fonte: https://siafi.tesouro.gov.br/senha/public/pages/security/login.jsf.

#### 5.3. Marcar com X a opção IMPCONFREG e clique ENTER.

Figura 13 - Tela para informar a data que se deseja imprimir o relatório, onde deve-se informar dia, mês e ano

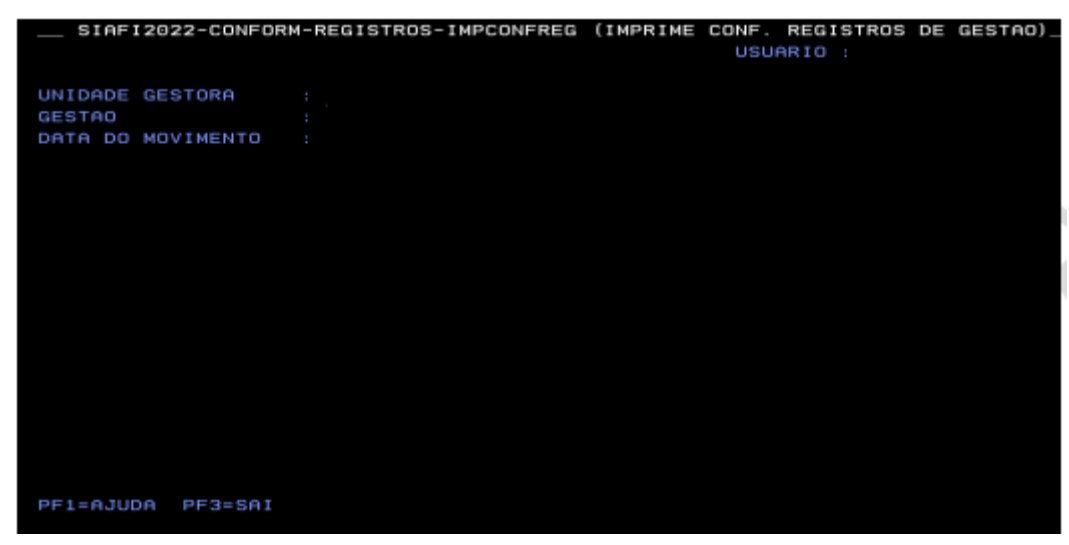

Fonte: https://siafi.tesouro.gov.br/senha/public/pages/security/login.jsf.

5.3.1. Após, deve se preencher os campos - Unidade Gestora/ Gestão/ Data do movimento (DD/MMM/AA).

| PROCEDIMENTO OPERACIONAL PADRÃO (POP)      | UFDPar | Pág.: 13 de 35   |
|--------------------------------------------|--------|------------------|
| TÍTULO: CONFORMIDADE DE REGISTRO DE GESTÃO |        | №: PRAD 08.004/A |

Figura 14 – Tela para seleção dos registros no SIAFI a serem impressos

| STAFI2022-CONFORM-REGISTROS-IMPCONFR | EG (IMPRIME CONF. REGISTROS DE GESTAO)_ |
|--------------------------------------|-----------------------------------------|
|                                      | USUARIO :                               |
| UNIDADE GESTORA :                    |                                         |
| GESTAD :                             |                                         |
| DATA DO MOVIMENTO :                  | QUANTIDADE EMITIDA                      |
| DOCUMENTOS A SEREM GERADOS:          | EMIT TERC TOTAL                         |
| × ND - NOTA DE DOTACAO               | 88084 88888 88884                       |
| × RO - REGISTRO ORCAMENTARIO         | 80025 00080 08825                       |
| × OB - ORDEM BANCARIA                | 80016 00080 00816                       |
| × DF - ARREC.FINANCEIRA(DARF)        | 00009 00000 00009                       |
| × NS - NOTA DE LANCAMENTO DE SISTEMA | 00033 00000 00033                       |
|                                      |                                         |
|                                      |                                         |
|                                      |                                         |
|                                      |                                         |
|                                      |                                         |
|                                      |                                         |
|                                      |                                         |
|                                      |                                         |
|                                      |                                         |
|                                      |                                         |
|                                      | ABRANGENCIA: 1                          |
| PF1=AJUDA PF3=SAI PF12=RETORNA       |                                         |

Fonte: https://siafi.tesouro.gov.br/senha/public/pages/security/login.jsf.

5.3.2. Marcar com X todos os documentos que serão impressos no relatório para realizar a conferência dos documentos e em abrangência mudar de 1 para 3.

Figura 15 – Tela para indicação do endereço de e-mail que o relatório será enviado

| SIAFI2022-CONFORM-REGISTROS-IMPCONFREG (IMPRIME CONF. REGISTROS DE GESTAO)_ |
|-----------------------------------------------------------------------------|
| USUARIO :                                                                   |
| UNIDADE GESTURA :                                                           |
|                                                                             |
|                                                                             |
| Decomentos in Secent decidos.                                               |
|                                                                             |
| E-MAIL:                                                                     |
|                                                                             |
|                                                                             |
|                                                                             |
|                                                                             |
|                                                                             |
| F3=SAI F12=RETORNA                                                          |
|                                                                             |
|                                                                             |
|                                                                             |
|                                                                             |
|                                                                             |
| ABRANGENCIA- 3                                                              |
| PF1=AJUDA PF3=SAI PF12=RETORNA                                              |
|                                                                             |
| NA 12/016                                                                   |
|                                                                             |

Fonte: https://siafi.tesouro.gov.br/senha/public/pages/security/login.jsf.

5.3.3. Deve ser informado o e-mail institucional do responsável pela Conformidade de Gestão.

5.3.4. Após realizar a conferência dos documentos confrontando os documentos anexos no processo SIPAC com os dados do relatório impresso, deve se proceder ao registro da conformidade.

| PROCEDIMENTO OPERACIONAL PADRÃO (POP)      | UFDPar | Pág.: 14 de 35    |
|--------------------------------------------|--------|-------------------|
| TÍTULO: CONFORMIDADE DE REGISTRO DE GESTÃO |        | Nº: PRAD 08.004/A |

#### 6. Procedimentos para conferência de documentos e registro da conformidade

6.1. Registro de Conformidade de Gestão do Registro Orçamentário no SIAFI.

6.1.1. Para realizar o Registro de Conformidade de Gestão do Registro Orçamentário no SIAFI deve se verificar se os Registros Orçamentários referentes à **Nota de Empenho** emitidos no Sistema SIAFI estão em conformidade com os pedidos de empenho feito através dos processos via SIPAC.

- 6.1.2. É vedada a realização de despesa sem prévio empenho (art. 60 da Lei nº 4.320/64).
- 6.1.3. Para ter acesso a nota de empenho deverá ser pelo SIAFI web (comando CONNE).

Figura 16 - Comando de acesso a nota de empenho - SIAFI WEB

| C https://siafi.tesourc                                                   | .gov.br/siafi2024     | /cpr-docl                | habil/tran                      | isacoes/pair                     | el.jsf          | Q   | A»     | ŝ              | CD s           | € 6                   | ÷ 🗞                                    |                |
|---------------------------------------------------------------------------|-----------------------|--------------------------|---------------------------------|----------------------------------|-----------------|-----|--------|----------------|----------------|-----------------------|----------------------------------------|----------------|
| SIAFI                                                                     |                       |                          | FABIANA<br>Código da U          | JG:156680                        |                 |     | Sistem | 1: SIAF12024 I | Exercício: 202 | 20 Versão 20<br>Últir | 124.01.096-622<br>Trans adualizaçãos ( | 43833<br>ESOUI |
| Comunica Painel do Usuário Configura                                      | ar Acesso 🔶 🔶 Adicion | ar Favoritos             | Siafi Oper                      | racional                         |                 |     |        |                | conn           | e                     |                                        |                |
| Siafiweb - Painel do Usuário                                              |                       |                          |                                 |                                  |                 |     |        | /              |                | € Rep                 | ortar Atividad                         | de Su          |
| Registros de Acesso<br>Útimos 100 registros até quarta-feira, 04 de setem | nbro                  | Ordens of<br>Assinadas r | de Pagame                       | ento assinada<br><sub>dias</sub> | s por mim       |     |        |                |                |                       | Acess                                  | ar G           |
| ontem às 17:40: ATUCONFREG<br>Atualiza Conf. Registros De Gestao          | SIAF12024             | Não fora                 | am encontrad                    | los resultados p                 | ara a pesquisa. |     |        |                |                |                       |                                        |                |
| ( ontem às 17:39: LOGON                                                   | SIA#12024             |                          |                                 |                                  |                 |     | 1 🖻 🕅  |                |                |                       |                                        |                |
| () ontem às 17:38: LOGON                                                  | SIAFI2024             | Ordens o                 | de Pagame                       | ento criadas/a                   | lteradas por    | mim |        |                |                |                       | Acess                                  | ar G           |
| () ontem às 16:45: CONCONFREG<br>Consulta Conf. Registros De Gestao       | SIAFI2024             |                          |                                 | 100 10 0100                      |                 |     |        |                |                |                       |                                        |                |
| ( ontem às 16:43: LOGON                                                   | SIAFI2024             | Não fora                 | am encontrad                    | los resultados p                 | ara a pesquisa. |     |        |                |                |                       |                                        |                |
| ontem às 16:18: CONDH     Consultar Documento Habil                       | SIAFI2024             |                          |                                 |                                  |                 |     |        |                |                |                       |                                        | _              |
| O ontem às 18:18: CONDH                                                   | SIAFI2024             | Pré-docs<br>Criados/alte | s OB criado<br>arados nos últin | os/alterados<br>nos 10 dias      | oor mim         |     |        |                |                |                       | Acess                                  | ar Ci          |
| Consultar Documento Habil                                                 |                       |                          |                                 |                                  |                 |     |        |                |                |                       |                                        |                |
| Consultar Documento Habil O ontem às 18:18: LOGON                         | SIAFI2024             | Não fora                 | am encontrad                    | los resultados p                 | ara a pesquisa. |     |        |                |                |                       |                                        |                |

Fonte: https://siafi.tesouro.gov.br/senha/public/pages/security/login.jsf.

6.1.5. Colocar o comando CONNE e clicar na tecla ENTER.

| PROCEDIMENTO OPERACIONAL PADRÃO (POP)      | UFDPar | Pág.: 15 de 35    |
|--------------------------------------------|--------|-------------------|
| TÍTULO: CONFORMIDADE DE REGISTRO DE GESTÃO |        | Nº: PRAD 08.004/A |

Figura 17 – Acesso a nota de empenho - SIAFI WEB

| Comunica  | Painel do Usuário                | Configurar Aces               | o 🔶 Adicionar Favoritos          | Siafi Operacional |                     |     |                                  |
|-----------|----------------------------------|-------------------------------|----------------------------------|-------------------|---------------------|-----|----------------------------------|
| _         |                                  |                               |                                  |                   |                     |     |                                  |
| Consu     | ltar Nota de                     | Empenho -                     | CONNE                            |                   |                     |     | Aju     Aju     Aju              |
|           |                                  |                               |                                  |                   |                     |     | Campo de Preenchimento Obrigator |
| E Filtros | 5                                |                               |                                  |                   |                     |     |                                  |
| ○ Órgã    | ٥<br>Q                           | Nome do Órgão                 |                                  |                   |                     |     |                                  |
| • UG E    | mitente<br>156680 <mark>Q</mark> | Nome da UG Er<br>UNIVERSIDADE | nitente<br>FEDERAL DO DELTA DO P | ARNAÍBA           |                     |     |                                  |
| * Operaçã | ăo Selecionada                   |                               |                                  | 1                 |                     |     |                                  |
| Consulta  | r                                |                               | ~                                |                   |                     |     |                                  |
| * Ano     |                                  | Tipo                          | Número                           |                   |                     |     |                                  |
| 2024      |                                  | NE                            | 48                               |                   |                     |     |                                  |
| Período d | e Emissão                        |                               |                                  |                   |                     |     |                                  |
|           |                                  |                               |                                  |                   |                     |     |                                  |
|           |                                  |                               |                                  |                   |                     |     |                                  |
| Célula    | a Orçamentária                   | a                             |                                  |                   |                     |     |                                  |
| Esfera    |                                  | $\sim$                        | PTRES Fonte de R                 | ecurso            | Natureza da Despesa | UG  | R Plano Interno                  |
| Assin     | atura                            |                               |                                  |                   |                     |     |                                  |
| Status    | da NE                            |                               | Pendência de Assinatura          |                   | Assinada por        | Die | ponível para impressão           |
| Status    |                                  | $\checkmark$                  |                                  | $\sim$            | - astradu por       | ~   | permer pere impressee            |
|           |                                  |                               |                                  |                   |                     |     |                                  |

Fonte: https://siafi.tesouro.gov.br/senha/public/pages/security/login.jsf.

6.1.6. Colocar o número do empenho que se deseja analisar e clicar em pesquisar.

| PROCEDIMENTO OPERACIONAL PADRÃO (POP)      | UFDPar | Pág.: 16 de 35   |
|--------------------------------------------|--------|------------------|
| TÍTULO: CONFORMIDADE DE REGISTRO DE GESTÃO |        | №: PRAD 08.004/A |

#### Figura 18 – Tela da nota de empenho - SIAFI WEB

| Consultar Not                         | a de Empenho - CONI                                        | IE: Detalhamento                                                 |                                                           |                                         | 🕑 Ajuda           |
|---------------------------------------|------------------------------------------------------------|------------------------------------------------------------------|-----------------------------------------------------------|-----------------------------------------|-------------------|
|                                       |                                                            |                                                                  |                                                           | * Campo de Preenchin                    | nento Obrigatorio |
| UG Emitente<br>156680                 | Nome da UG Emitente<br>UNIVERSIDADE FEDERA                 | . DO DELTA DO PARNAÍBA                                           |                                                           | Moeda<br>REAL - (                       | (R\$)             |
| Ano Tipo<br>2024 NE                   | Número<br>48                                               |                                                                  |                                                           |                                         |                   |
| Célula Orçame                         | ntária                                                     |                                                                  |                                                           |                                         |                   |
| Esfera PTRI<br>1 2313                 | ES Fonte de Recurso<br>362 100000000                       | Natureza da Despesa<br>339030                                    | UGR<br>156680                                             | Plano Interno<br>M20RKG19DPN            |                   |
| Data de Emissão<br>07/03/2024         | Tipo<br>Ordinário                                          | Processo<br>23855.000885/2024-66                                 | Taxa de Câmbio<br>0,0000                                  | Valor<br>2.247,40                       |                   |
| Favorecido<br>22077847000107          | Nome do<br>JOSE DAN                                        | Favorecido<br>ITAS DINIZ FILHO                                   |                                                           |                                         |                   |
| Amparo Legal                          |                                                            |                                                                  |                                                           |                                         |                   |
| * Código<br>179                       | Modalidade de Licitaç<br>PREGAO                            | ăo Ato<br>Lei                                                    | Normativo Artigo<br>14.133/2021 28                        | Parágrafo Inciso<br>- I                 | Alínea<br>-       |
| Descrição                             |                                                            |                                                                  |                                                           |                                         |                   |
| EMPENHO PARA AQU<br>DE ASSUNTOS ESTUD | IISIÇÃO DE MATERIAIS DE CONS<br>DANTIS DA UFDPAR. CONFORME | UMO NECESSÁRIOS PARA O FUNCION<br>ESPECIFICAÇÕES CONTIDAS NO PRO | AMENTO DO SERVIÇO ODONTO<br>CESSO Nº 23855.000885/2024-66 | LÓGICO E DO SERVIÇO MÉDICO<br>- UFDPAR. | D DA PRÓ-REITO    |
| Local da Entrega                      |                                                            |                                                                  |                                                           |                                         |                   |
| UFDPAR - UNIVERSID                    | ADE FEDERAL DO DELTA DO PAR                                | RNAÍBA                                                           |                                                           |                                         |                   |
| Informação Complen                    | nentar                                                     |                                                                  |                                                           | Sistema de Origem                       |                   |
|                                       |                                                            |                                                                  |                                                           | COMPRISING                              |                   |

Fonte: https://siafi.tesouro.gov.br/senha/public/pages/security/login.jsf.

6.1.7. Clicar em imprimir para ter acesso à Nota de Empenho conforme Figura 19.

**UFDPar** 

TÍTULO: CONFORMIDADE DE REGISTRO DE GESTÃO

Nº: PRAD 08.004/A

Figura 19 - Documento nota de empenho - SIAFI WEB

| -UG Emitente-                      |                  |                    |                       |                 |               |
|------------------------------------|------------------|--------------------|-----------------------|-----------------|---------------|
| Código                             | Nome             |                    |                       |                 | Moeda         |
| 156680                             | UNIVERSIDA       | DE FEDERAL DO DE   | ELTA DO PARNAÍBA      |                 | REAL - (R\$)  |
| CNPJ                               | Endereç          | 0                  |                       |                 | CEP           |
| 33.519.114/0001                    | -00 AV.SAO       | SEBASTIAO, 2819, B | AIRRO REIS VELLOSO    |                 | 64202-020     |
| Município                          |                  | UF Telefone        |                       |                 |               |
| PARNAIBA                           |                  | PI (86)3323-5      | 314                   |                 |               |
| Ano                                | Тіро             | Número             |                       |                 |               |
| 2024                               | NE               | 48                 |                       |                 |               |
| -Célula Orçamer                    | ntária           |                    |                       |                 |               |
| Esfera                             | PTRES            | Fonte de Recurs    | o Natureza da Despesa | UGR             | Plano Interno |
| 1                                  | 231362           | 100000000          | 339030                | 156680          | M20RKG19DPM   |
| Data de Emissão                    | Тіро             | Processo           | Taxa de Câmbio        | Valor           |               |
| 07/03/2024                         | Ordinário        | 23855.000885/20    | 24-66 0,0000          | 2.247,40        |               |
| Favorecido —                       |                  |                    |                       |                 |               |
| Código                             | Nome             |                    |                       |                 |               |
| 22.077.847/0001                    | -07 JOSE DA      | NTAS DINIZ FILHO   |                       |                 |               |
| Endereço                           | ×                |                    |                       |                 | CEP           |
| VENANCIO NEI                       | VA 77 LOJA 00    | 5 CENTRO           |                       |                 | 58100-246     |
| Município                          |                  | UF Telefone        |                       |                 |               |
| CABEDELO                           |                  | PB                 |                       |                 |               |
| -Amparo Legai-                     |                  |                    |                       |                 |               |
| Código                             | Modalidade       | de Licitação       |                       |                 |               |
| 179                                | PREGAO           |                    |                       |                 |               |
| Ato Normativo                      |                  | Artigo             | Parágrafo             | Incíso          | Alínea        |
| Lei 14.133/2021                    |                  | 28                 | -                     | L               | -             |
| Descrição                          |                  |                    |                       |                 |               |
| EMPENHO PARA                       | AQUISIÇÃO D      | E MATERIAIS DE C   | ONSUMO NECESSÁRIOS    | PARA O FUNC     | ONAMENTO DO   |
| SERVIÇO ODON                       | TOLÓGICO E D     | O SERVIÇO MÉDIC    | O DA PRÓ-REITORIA DE  | ASSUNTOS EST    | UDANTIS DA    |
| UFDPAR. CONFO                      | ORME ESPECIE     | FICAÇOES CONTIDA   | S NO PROCESSO Nº 23   | 855.000885/2024 | -66 - UFDPAR. |
| Local da Entrega<br>UFDPAR - UNIVE | N<br>RSIDADE FED | ERAL DO DELTA DO   | PARNAÍBA              |                 |               |
| nformação Com                      | plementar        |                    |                       |                 |               |
| 5668005000062                      | 023 - UASG Mir   | nuta: 156680       |                       |                 |               |
| Sistema de Orige                   | em               |                    |                       |                 |               |
| COMPRASNET-N                       | /IE              |                    |                       |                 |               |

Nota de Empenho

Fonte: https://siafi.tesouro.gov.br/senha/public/pages/security/login.jsf.

6.1.8. Os dados acima em destaques deverão ser analisados para verificar se estão em conformidade com os pedidos de empenho feitos por meio dos processos via SIPAC.

6.1.9. Alguns erros que podem ser constatados no empenho:

a) Erro na opção escolhida no campo esfera – NE: Essa informação deve ser compatível com o crédito disponibilizado à unidade;

| PROCEDIMENTO OPERACIONAL PADRÃO (POP)      | UFDPar | Pág.: 18 de 35   |
|--------------------------------------------|--------|------------------|
| TÍTULO: CONFORMIDADE DE REGISTRO DE GESTÃO |        | №: PRAD 08.004/A |

b) Erro no preenchimento do PTRES – NE: Essa informação deve ser compatível com o crédito disponibilizado à unidade;

c) Erro no campo fonte – NE: Essa informação deve ser compatível com o crédito disponibilizado à unidade;

d) Erro na natureza de despesa (ND) – NE: Essa informação deve ser compatível com o crédito disponibilizado à unidade e com o material a ser adquirido ou serviço a ser prestado;

e) Erro no valor dos créditos a serem empenhados – NE: O valor tem que ser compatível com o processo de compra (valor da licitação e/ou seleção do fornecedor);

f) Erro na opção escolhida no campo tipo – NE: **Ordinário:** emitido para certo e determinado credor e relativo a uma única parcela de valor indivisível. Ex.: compra de material de expediente, contratação de serviços de terceiros; suprimento de fundos. **Estimativo:** deve ser feito quando não se conhece o valor da despesa. Ex.: energia elétrica, telefonia, água, correios, etc. **Global:** para despesas contratuais e outras sujeitas a parcelamento. O credor e o valor mensal da obrigação são perfeitamente definidos. Ex.: serviços de segurança, limpeza, jardinagem etc.;

g) Erro na opção modalidade de licitação – NE: Deve-se selecionar a modalidade utilizada no processo de compra;

h) Erro na descrição. Essas informações devem ser compatíveis com os dados do processo.

6.2. Registro de Conformidade de Gestão dos Documentos Emitidos na Liquidação da Despesa

6.2.1. Deve se efetuar a conformidade da Nota de Lançamento no Sistema – NS Liquidação da Despesa oriundo de documento hábil NP.

6.2.2. Verificar se a Nota de Lançamento no Sistema – NS, fruto da emissão da liquidação de notas fiscais no Sistema SIAFI, está em conformidade com os registros que constam no processo SIPAC.

6.2.3. A Nota de Lançamento é o documento que permite ao usuário fazer diretamente o registro de atos/fatos contábeis. A Nota de Sistema tem a mesma finalidade da NL, porém é gerada automaticamente pelo sistema, ou por ação indireta do usuário.

6.2.4. Podemos ter acesso à nota de lançamento/nota de sistemas NL/NS pelo SIAFI OPERACIONAL (comando >CONNS) ou pelo SIAFI web (comando CONHD). Para entrar no sistema vide Figuras 01 a 04.

6.2.5. Após entrar no sistema devem ser seguidos os passos das Figuras a seguir:

| PROCEDIMENTO OPERACIONAL PADRÃO (POP) | UFDPar | Pág.: 19 de 35 |
|---------------------------------------|--------|----------------|
|---------------------------------------|--------|----------------|

TÍTULO: CONFORMIDADE DE REGISTRO DE GESTÃO

Nº: PRAD 08.004/A

Figura 20 – Nota de lançamento/nota de sistema NL/NS - Siafi operacional

| SIAFI2024-DOCUMENTO  | -CONSULTA (CONSULT | TA DOCUMENTOS)         |          |
|----------------------|--------------------|------------------------|----------|
| 05/09/2024 14:31     |                    | USUARIO:               |          |
|                      |                    |                        |          |
|                      |                    |                        |          |
|                      |                    |                        |          |
|                      |                    |                        |          |
| ASSI                 | NALE A OPCAO DESEJ | JADA E TECLE 'ENTER'   |          |
|                      |                    |                        |          |
|                      |                    | CHU FINHNCEIRH - DHR   |          |
|                      |                    |                        |          |
|                      |                    | ERRO REQUISICAD SECRET |          |
|                      |                    | GETP                   | 1113111  |
|                      | NGPS CONSULTA      | GPS                    |          |
| ( ) -> CO            | NGRU CONSULTA      | GUIA DE RECOLHIMENTO D | DA UN    |
| ( ) -> col           | NLB CONSULTA       | LISTA DE BANCO         |          |
| ( _ ) -> co          | NLC CONSULTA       | LISTA DE CREDORES      |          |
| ( _ ) -> CO          | NLD CONSULTA       | LISTA DE UG DE PARA    |          |
|                      |                    |                        |          |
|                      |                    |                        |          |
|                      |                    |                        | CONTINUA |
| COMANDO: >conns      |                    |                        |          |
| PF3=SAI PF8=AVANCA P | F12=RETORNA        |                        |          |

Fonte: https://siafi.tesouro.gov.br/senha/public/pages/security/login.jsf.

6.2.6. Colocar o comando >CNNS em seguida teclar ENTER.

Figura 21 - Consulta nota de lançamento/nota de sistema

| SIAFI2024-DOCU<br>05/09/24 14:35                                                   | JMENTO-CONSULTA-                             | CONNS (NOTA L | LANCAMENTO DE SISTEMA)<br>USUARIO : FABIANA |
|------------------------------------------------------------------------------------|----------------------------------------------|---------------|---------------------------------------------|
| ORGAO<br>UG EMITENTE<br>GESTAO EMITENTE<br>NUMERO DO DOCUMEN<br>FAVORECIDO<br>DATA | :<br>: 156680<br>: 26455<br>ITO : 24 NS<br>: | GESTA         | J :                                         |
|                                                                                    |                                              |               |                                             |

Fonte: https://siafi.tesouro.gov.br/senha/public/pages/security/login.jsf.

| PROCEDIMENTO OPERACIONAL PADRÃO (POP)      | UFDPar | Pág.: 20 de 35    |
|--------------------------------------------|--------|-------------------|
| TÍTULO: CONFORMIDADE DE REGISTRO DE GESTÃO |        | Nº: PRAD 08.004/A |

6.2.7. Então, deve se clicar ENTER ou colocar o número da NS que deseja consultar.

|--|

| SIAFI2    | 024-DOCUN | IENTO-CONSUL | TA-CONNS (M | NOTA LANG | CAME | NTO DE | SI    | STEMA)_  |         |    |
|-----------|-----------|--------------|-------------|-----------|------|--------|-------|----------|---------|----|
| 05/09/24  | 14:45     |              |             |           |      | USUF   | ARIO  |          |         |    |
|           |           |              |             |           |      | PAGI   | [NA   | : 3      |         |    |
| UG EMITEN | TE :      | 156680 - UN  | IIVERSIDADE | FEDERAL   | DO   | DELTA  | DO    | PARNAÍBI | ۹       |    |
| GESTAO EM | ITENTE :  | 26455 - UN   | IIVERSIDADE | FEDERAL   | DO   | DELTA  | DO    | PARNAIBA | Α<br>A  |    |
|           |           |              |             |           |      |        |       |          |         |    |
| NUMERO    | DATA      | TIPO DE NS   | ;           |           |      | FAVC   | DREC  | IDO      | DOC     | SN |
| 000029    | 18Jan24   | NS           |             |           |      | 14585  | 5324  | /0001-4: | 3       |    |
| 000030    | 18Jan24   | NS           |             |           |      | 15668  | 30 /  | 26455    |         |    |
| / 000031  | 18Jan24   | NS           |             |           |      | 26708  | 3967. | /0001-16 | 6       |    |
| 000032    | 18Jan24   | NS           |             |           |      | 71769  | 9673. | /0001-59 | 3       |    |
| 000033    | 19Jan24   | NS           |             |           |      | RB000  | 0005  | 0        |         |    |
| 000034    | 19Jan24   | NS           |             |           |      | 14585  | 5324  | /0001-4: | 3       |    |
| 000035    | 19Jan24   | NS           |             |           |      | 14585  | 5324  | /0001-4: | 3       |    |
| 000036    | 19Jan24   | NS           |             |           |      | 00000  | 0000  | /0001-9: | L       |    |
| 000037    | 19Jan24   | NS           |             |           |      | 33432  | 2257  | /0001-7: | L       |    |
| 000038    | 19Jan24   | NS           |             |           |      | 37028  | 3350. | /0001-76 | 3       |    |
| 000039    | 19Jan24   | NS           |             |           |      | 48982  | 2775. | /0001-36 | 6       |    |
| 000040    | 19Jan24   | NS           |             |           |      | 21895  | 5553  | /0001-20 | 9       |    |
| 000041    | 22Jan24   | NS           |             |           |      | 00000  | 0000  | /0001-9: |         |    |
| 000042    | 22Jan24   | NS           |             |           |      | 00000  | 0000  | /0001-9: |         |    |
|           |           |              |             |           |      |        |       | ſ        | CONTINU | A  |

Fonte: https://siafi.tesouro.gov.br/senha/public/pages/security/login.jsf.

6.2.8. Clicar, em seguida, F2 na NS que se deseja analisar.

Figura 23 - Acesso aos dados da NS - primeira tela

Fonte: https://siafi.tesouro.gov.br/senha/public/pages/security/login.jsf.

6.2.9. Em destaque acima os termos a serem analisados.

| PROCEDIMENTO OPERACIONAL PADRÃO (POP)      | UFDPar | Pág.: 21 de 35   |
|--------------------------------------------|--------|------------------|
| TÍTULO: CONFORMIDADE DE REGISTRO DE GESTÃO |        | №: PRAD 08.004/A |

Figura 24 – Acesso aos dados do documento NS - segunda tela

| SIAFI2024-DOCUMENTO-CONSULTA-CO    | NNS (NOTA LANCAMENTO DE SISTEMA)              |
|------------------------------------|-----------------------------------------------|
| 02/09/24 10:36 NS                  | USUARIO :                                     |
| DATA EMISSAO : 16Fev24 VALO        | RIZACAO : 16Fev24 NUMERO : 2024NS000193       |
| UG/GESTAO EMITENTE: 156680 / 26455 | 5 - UNIVERSIDADE FEDERAL DO DELTA DO PARNAÍBA |
| FAVORECIDO :                       |                                               |
| TITULO DE CREDITO : 2024NP000036   | DATA VENCIMENTO : 29Mar24                     |
|                                    |                                               |
|                                    |                                               |
| 01 401005 2023NE000143             | 44905241                                      |
|                                    | 40.140.00                                     |
| 02 551004 2023NE000143             | 123110201 44905241                            |
|                                    | 40.140,00                                     |
| 03 521214 2023NE000143             | 213110400 44905241                            |
|                                    | 40.140,00                                     |
|                                    |                                               |
|                                    |                                               |
|                                    |                                               |
|                                    |                                               |

Fonte: https://siafi.tesouro.gov.br/senha/public/pages/security/login.jsf.

Figura 25 - Nota de lançamento/nota de sistema NL/NS - SIAFI WEB

| omunica Painel do Usuário Configurar Acesso                                                                                                    | Adicionar Favoritos Siafi Operacional                                        | Úllima atualização: O<br>condh |
|----------------------------------------------------------------------------------------------------|------------------------------------------------------------------------------|--------------------------------|
| oncultar Documento Hábil - CON                                                                                                    |                                                                              |                                |
| onsultar Documento Habir - Con                                                                                                    |                                                                              | * Campo de preenchimento       |
| Filtros                                                                                                    |                                                                              |                                |
| Ó Órgão Nome do Órgão                                                                                                    |                                                                              |                                |
| UG Emitente Nome da UG                                                                                                    |                                                                              |                                |
| 156680 UNIVERSIDADE FEDER                                                                                                    | AL DO DELTA DO PARNAÍBA                                                      |                                |
| Credor/Devedor Título do Credor/Deve                                                                                                    | dor                                                                          |                                |
|                                                                                                    |                                                                              |                                |
| Localizar                                                                                                    |                                                                              |                                |
| Documento Hábil     Documentos Hábeis contendo documento                                                                                             | Natureza V                                                                   |                                |
|                                                                                                    | Ano Tipo Número                                                              |                                |
|                                                                                                    | 2024                                                                         |                                |
|                                                                                                    | ão de parcelas do Cronograma de Baixa Patrimonial                            |                                |
| Documentos Hábeis com erro na contabilizac                                                                                                    | s Pendentes de Homologação                                                   |                                |
| Documentos Hábeis com erro na contabilizaç<br>Documentos Hábeis contendo Compromissos                                                                |                                                                              |                                |
| Documentos Hábeis com erro na contabilizaç     Documentos Hábeis contendo Compromissos     Período de emissão                                        | Estado                                                                       |                                |
| Documentos Hábeis com erro na contabilizaç     Documentos Hábeis contendo Compromissos      Período de emissão     De Até                            | Estado                                                                       |                                |
| Documentos Hábeis com erro na contabilizaç     Documentos Hábeis contendo Compromissos      Período de emissão     De Até                            | Estado<br>Pendente de Realização<br>Realizado                                |                                |
| Documentos Hábeis com erro na contabilizag     Documentos Hábeis contendo Compromissos      Período de emissão     De                                | Estado<br>Pendente de Realização<br>Realizado<br>Concelado<br>Não Realizável |                                |
| Documentos Hábeis com erro na contabilizaç<br>Documentos Hábeis contendo Compromissor<br>Periodo de emissão<br>De Atá<br>Documento Hábil Relacionado | ► Estado Pendente de Realização Realizado Concelado Não Realizável           |                                |

Fonte: https://siafi.tesouro.gov.br/senha/public/pages/security/login.jsf.

6.3. Deve se digitar o comando CONDH e clicar na tecla ENTER.

6.3.1. O sistema dará acesso ao documento hábil que se deseja conformidade.

| PROCEDIMENTO OPERACIONAL PADRÃO (POP)      | UFDPar | Pág.: 22 de 35    |
|--------------------------------------------|--------|-------------------|
| TÍTULO: CONFORMIDADE DE REGISTRO DE GESTÃO |        | Nº: PRAD 08.004/A |

Figura 26 - Acesso ao documento hábil - NL/NS a pesquisar

| SIAFI                                                                                                    | Código da UG:156680                            | TresounoNaccio<br>Ultimo etualização: 05/08/2024 de 6 |
|----------------------------------------------------------------------------------------------------|------------------------------------------------|-------------------------------------------------------|
| nunica Painel do Usuário Configurar Acesso                                                                                                    | 🚖 Adicionar Favoritos Siafi Operacional        |                                                       |
| onsultar Documento Hábil - CONDI                                                                                                    | 4                                              | <ul> <li>Ajuda</li> </ul>                             |
|                                                                                                    |                                                | * Campo de preenchimento obrigatório                  |
| Filtros                                                                                                    |                                                |                                                       |
| ⊖ Órgão Nome do Órgão                                                                                                    |                                                |                                                       |
| Q                                                                                                    |                                                |                                                       |
| UG Emitente Nome da UG                                                                                                    |                                                |                                                       |
| 156680                                                                                                    | JO DELTA DO PARNAIBA                           |                                                       |
| Dredor/Devedor Título do Credor/Devedor                                                                                                    |                                                |                                                       |
| <u>S</u>                                                                                                    |                                                |                                                       |
| Localizar                                                                                                    |                                                |                                                       |
| Documento Hábil     Na                                                                                                    | atureza                                        |                                                       |
| Documentos Habers contendo documento                                                                                                    |                                                |                                                       |
| Ar<br>2                                                                                                    | 024 NP 197                                     |                                                       |
|                                                                                                    |                                                |                                                       |
| Documentos Hábeis com erro na contabilização                                                                                                    | de parcelas do Cronograma de Baixa Patrimonial |                                                       |
| Documentos Hábeis contendo Compromissos Perestas en la contenda Compromissos Perestas en la contenda compromissos perestas en la contenda compromissos perestas en la contenda contend | endentes de Homologação                        |                                                       |
| Período de emissão                                                                                                    | Estado                                         |                                                       |
| De Até                                                                                                    |                                                |                                                       |
|                                                                                                    | Pendente de Realização     Realizado           |                                                       |
|                                                                                                    | Cancelado                                      |                                                       |
|                                                                                                    | Não Realizável                                 |                                                       |
| Documento Habii Relacionado                                                                                                    | Documento de Origem                            |                                                       |
|                                                                                                    |                                                |                                                       |
| Ano lipo Numero                                                                                                    | Entrate Númer                                  |                                                       |

Fonte: https://siafi.tesouro.gov.br/senha/public/pages/security/login.jsf.

6.3.2. Deve se colocar o documento hábil a ser analisado de acordo com o descrito no despacho do processo.

6.3.3. Em seguida, deve se clicar em PESQUISAR. O sistema dará acesso a abas com os registros de contabilização da referida despesa.

Figura 27 – Acesso a aba dados básicos - NL/NS

|                                                           |                                                        | oonbin. b                              | clamar                                                               |                                                             |                                            |                                    |                       |                  |
|-----------------------------------------------------------|--------------------------------------------------------|----------------------------------------|----------------------------------------------------------------------|-------------------------------------------------------------|--------------------------------------------|------------------------------------|-----------------------|------------------|
|                                                           |                                                        |                                        |                                                                      |                                                             |                                            |                                    | * Campo de p          | eenchimento obri |
| Código da U<br>56680                                      | G Emitente: Nome da UNIVERS                            | UG Emitente:<br>IDADE FEDERAL          | DO DELTA DO PARNAÍBA                                                 | Moeda:<br>REAL (RS                                          |                                            |                                    |                       |                  |
| no:<br>)24                                                | * Tipo de Documento:<br>NP                             | Título:<br>NOTA DE PAGAI               | Número Di<br>MENTO 197                                               | H:                                                          |                                            |                                    |                       |                  |
|                                                           |                                                        |                                        | Preenchimento Obrigatório                                            | Registrada                                                  | Pendente de Regi                           | stro                               |                       |                  |
| dos Básicos                                               | Principal Com Orçamento                                | Dedução Dado                           | s de Pagamento Centro de C                                           | usto Resumo                                                 |                                            |                                    |                       |                  |
| Código da<br>156680                                       | UG Pagadora: Nome o<br>UNIVE                           | da UG Pagadora:<br>RSIDADE FEDER       | AL DO DELTA DO PARNAÍB                                               | Sistema<br>IA CPR-S                                         | de Origem<br>TN                            |                                    |                       |                  |
| Data de Er                                                | missão Contábil: Data o                                | de Vencimento:                         | Taxa de Câmbio: Proces                                               | 50:                                                         | Ateste:                                    | * Valor do Documento:              |                       |                  |
| 5510512024                                                | - 50/10                                                | 12024                                  | 0,0000 Z3033.                                                        | 00001112024-00                                              | 04/03/2024                                 | 150.150,44                         |                       |                  |
| 1/0361/100                                                | 00254 SEGURO SE                                        | GURANCA LIDA                           |                                                                      |                                                             |                                            |                                    |                       |                  |
| * Dados d                                                 | le Documentos de Ori                                   | gem                                    |                                                                      |                                                             |                                            |                                    |                       |                  |
|                                                           | Emitente                                               |                                        | Data de Emissão                                                      |                                                             | Número Doc. Origer                         | 1                                  | Valor                 |                  |
| . 17                                                      | 7036171000254                                          |                                        | 02/09/2024                                                           |                                                             |                                            | 966                                |                       | 156.150,44       |
|                                                           |                                                        |                                        |                                                                      |                                                             |                                            | Total:                             |                       | 156.150,44       |
|                                                           |                                                        |                                        |                                                                      |                                                             |                                            |                                    |                       |                  |
|                                                           |                                                        |                                        |                                                                      |                                                             |                                            |                                    |                       |                  |
| Documen                                                   | itos Hábeis Relaciona                                  | dos                                    |                                                                      |                                                             |                                            |                                    | Trân                  | nite             |
| Documen                                                   | itos Hábeis Relaciona                                  | dos                                    | Nún                                                                  | nero Doc. Háb. Relacio                                      | nado                                       |                                    | Trân                  | nite             |
| Documen                                                   | itos Hábeis Relaciona<br>UG                            | dos                                    | Nún                                                                  | nero Doc. Háb. Relacio                                      | nado                                       |                                    | Trân                  | nite             |
| Documen                                                   | utos Hábeis Relaciona<br>UG                            | dos                                    | Nún                                                                  | nero Doc. Háb. Relacio                                      | nado                                       |                                    | Trân                  | ite              |
| Documen                                                   | utos Hábeis Relaciona<br>ug                            | dos                                    | Nún                                                                  | nero Doc. Háb. Relacio                                      | nado                                       |                                    | Trần                  | iite             |
| Documen                                                   | UG<br>UG<br>DA NOTA FISCAL 966                         | dos                                    | Nún<br>PRESTAÇÃO DE SERVIÇO<br>DO MÊS DE AGOTO/202                   | nero Doc. Háb. Relacio                                      | nado<br>2 VIGILANCIA PA                    | TRIMONIAL ARMADA DA UL             | EDPAR, CONTRA         | nite             |
| Documen<br>Documen<br>Documen<br>PROPRIAÇÃO<br>5/2024 - 1 | UG<br>UG<br>DA NOTA FISCAL 966<br>EXERCÍCIO 2024, SERV | dos<br>, referente a<br>iços prestados | <b>Nún</b><br>Prestação de serviço:<br>do <u>Més de agosto/202</u> 4 | nero Doc. Háb. Relació<br>S CONTINUADOS DI<br>CONTORME PROF | nado<br>: VIGILANCIA PA<br>:ESSO 22855.006 | RIMONIAL ARMADA DA U<br>17/2024-66 | FDPAR, C <u>ontra</u> | nite             |

Fonte: https://siafi.tesouro.gov.br/senha/public/pages/security/login.jsf.

6.3.4. É a primeira aba de acesso.

| PROCEDIMENTO OPERACIONAL PADRÃO (POP)      | UFDPar | Pág.: 23 de 35    |
|--------------------------------------------|--------|-------------------|
| TÍTULO: CONFORMIDADE DE REGISTRO DE GESTÃO |        | Nº: PRAD 08.004/A |

6.3.5. Em destaque os dados da aba DADOS BÁSICOS para conformidade com os registros do processo via SIPAC.

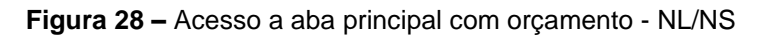

|                                                              |                                                                                                    |                           |                                                                  |                                                                              |                     |                                                                                    | * Campo de pr      | reenchimento ol          |
|--------------------------------------------------------------|----------------------------------------------------------------------------------------------------|---------------------------|------------------------------------------------------------------|------------------------------------------------------------------------------|---------------------|------------------------------------------------------------------------------------|--------------------|--------------------------|
| Código da<br>56680                                           | UG Emitente: Nome da U<br>UNIVERSI                                                                           | JG Emitente<br>IDADE FEDI | ERAL DO DELTA DO                                                 | PARNAÍBA                                                                     | Moeda:<br>REAL (R\$ | )                                                                                  |                    |                          |
| no:<br>024                                                   | * Tipo de Documento:<br>NP                                                                                   | Título:<br>NOTA DE F      | AGAMENTO                                                         | Número DH:<br>197                                                            |                     |                                                                                    |                    |                          |
|                                                              | X                                                                                                    |                           | Preenchimento O                                                  | Obrigatório 🗧 Re                                                             | egistrada           | Pendente de Registro                                                               |                    |                          |
| dos Básico:                                                  | s Principal Com Orçamento                                                                                    | Dedução                   | Dados de Pagamento                                               | Centro de Custo                                                              | Resumo              |                                                                                    |                    |                          |
| 05/09/202                                                    | 4 30/10/<br>o Credor Nome do Credo                                                                           | 2024<br>dor:              | 0,0000                                                           | o: Processo:<br>23855.00631                                                  | 7/2024-66           | Ateste: Valor do D<br>04/09/2024 156.150,44                                        | ocumento:          |                          |
| • Código d<br>17036171                                       | 4 30/10/<br>o Credor Nome do Cred<br>000254 SEGURO SE<br>de Documentos de Orig                               | dor:<br>GURANCA I<br>gem  | 0,0000                                                           | o: Processo:<br>23855.00631                                                  | 7/2024-66           | Ateste: Valor do D<br>04/09/2024 156.150,44                                        | locumento:         |                          |
| • Código d<br>170361711                                      | 4 30/10/<br>o Credor Nome do Crec<br>000254 SEGURO SE<br>de Documentos de Orig<br>Emitente                   | dor:<br>GURANCA I<br>gem  | Data de Emi                                                      | o: Processo:<br>23855.00631<br>issão                                         | 7/2024-66           | Ateste: Valor do D<br>04/09/2024 156.150,44<br>Número Doc. Origem                  | ocumento:<br>Valor |                          |
| <ul> <li>Código di<br/>170361711</li> <li>Dados</li> </ul>   | 4 30/10/<br>o Credor Nome do Crec<br>000254 SEGURO SE<br>de Documentos de Orig<br>Emitente<br>17036171000254 | dor:<br>GURANCA I<br>gem  | 0. 1434 de Cambio<br>0,0000<br>.TDA<br>Data de Emi<br>02/09/202- | <ul> <li>Processo:</li> <li>23855.00631</li> <li>issão</li> <li>4</li> </ul> | 7/2024-66           | Ateste: Valor do D<br>04/09/2024 156.150,44<br>Número Doc. Origem<br>986           | ocumento:<br>Valor | 156.150,44               |
| <ul> <li>Código di<br/>170361711</li> <li>* Dados</li> </ul> | 4 30/10/<br>o Credor Nome do Cred<br>000254 SEGURO SE<br>de Documentos de Orig<br>Emitente<br>17038171000254 | dor:<br>GURANCA I         | 0. 1434 de Cambio<br>0,0000<br>.TDA<br>Data de Emi<br>02/09/2024 | <ul> <li>Processo:<br/>23855.00631</li> <li>issão</li> <li>4</li> </ul>      | 7/2024-66           | Ateste: Valor do D<br>04/09/2024 156.150,44<br>Número Doc. Origem<br>968<br>Total: | ocumento:<br>Valor | 158.150.44<br>158.150.44 |
| • Código d<br>170361711<br>• Dados                           | 4 30/10/<br>o Credor Nome do Crec<br>000254 SEGURO SE<br>de Documentos de Orig<br>Emitente<br>17036171000254 | dor:<br>GURANCA I<br>gem  | Data de Emi<br>O,0000<br>.TDA<br>Data de Emi<br>02/09/202-       | : Processo:<br>23855.00631<br>issão<br>4                                     | 7/2024-66           | Ateste: Valor do D<br>04/09/2024 156.150,44<br>Número Doc. Origem<br>966<br>Total: | ocumento:<br>Valor | 158.150,44<br>156.150,44 |

Fonte: https://siafi.tesouro.gov.br/senha/public/pages/security/login.jsf.

6.3.6. Então deve se clicar na aba principal com orçamento.

Figura 29 – Aba principal com orçamento

| os Basicos              | Principal Com Orçamento                    | Dedução Dados                 | de Pagamento Centro de Cus                  | to Resumo              |                                |            |                              |
|-------------------------|--------------------------------------------|-------------------------------|---------------------------------------------|------------------------|--------------------------------|------------|------------------------------|
| uações l                | Principal Com Orçame                       | nto                           |                                             |                        |                                |            | Total da Aba 156.150,44      |
| SP001                   |                                            |                               |                                             |                        |                                |            |                              |
| ituação:<br>SP001       | *Nome da Si<br>AQUISIÇÃO                   | tuação:<br>DE SERVIÇOS - P    | ESSOAS JURÍDICAS                            |                        |                                |            | Total da Situação 156.150,44 |
| m Contrat               | o? SIM 🕺 É Despesa Ar                      | itecipada? NÃO                |                                             |                        |                                |            |                              |
| G do Emp<br>6680        | enho: Nome da UG<br>UNIVERSID              | do Empenho:<br>ADE FEDERAL DO | DELTA DO PARNAÍBA                           |                        |                                |            |                              |
| vorecido d<br>'03617100 | to Contrato Conta de 0<br>0254 8.1.2.3.1.0 | Contrato<br>J2.01             |                                             |                        |                                |            |                              |
|                         |                                            |                               | = Ite                                       | m Registrado           |                                |            |                              |
| N° (                    |                                            | Upp Suppleme                  |                                             |                        |                                | 450 450 44 | 0                            |
|                         |                                            |                               |                                             |                        |                                | 130.130,44 | Operação.                    |
| *Nº do Em<br>2024NE00   | penho *Subeleme<br>00065 03                | anto *Liquidado?<br>SIM       | Conta Variação Patrimoni<br>3.3.2.3.1.02.00 | al Diminutiva Co<br>2. | ontas a Pagar<br>1.3.1.1.04.00 |            | Valor do Item: 156.150,44    |
|                         |                                            |                               |                                             |                        |                                |            |                              |
|                         |                                            |                               |                                             |                        |                                |            |                              |
| servação                | DE NORE DERALE OSS                         |                               |                                             | TOWETHINGS DE          | HTATISHATS DEPOT               |            | TERRE COMPLETO VI            |
| ODDTACE                 | XERCÍCIO 2024, SERV                        | IÇOS PRESTADOS I              | DO MÊS DE AGOSTO/2024                       | CONFORME PROCE         | 330 23855.006317/              | 2024-66    | OFDPAR, CONTRAIO N-          |
| OPRIAÇÃO<br>2024 — E    |                                            |                               |                                             |                        |                                |            |                              |
| OPRIAÇÃO<br>2024 — E    |                                            |                               |                                             |                        |                                |            |                              |
| OPRIAÇÃO<br>2024 — E    |                                            |                               |                                             |                        |                                |            |                              |

Fonte: https://siafi.tesouro.gov.br/senha/public/pages/security/login.jsf.

6.3.7. Devem ser analisados os dados da aba PRINCIPAL COM ORÇAMENTO para conformidade com os registros do processo via SIPAC.

| PROCEDIMENTO OPERACIONAL PADRAO (POP) |
|---------------------------------------|
|---------------------------------------|

TÍTULO: CONFORMIDADE DE REGISTRO DE GESTÃO

Nº: PRAD 08.004/A

Figura 30 – Acesso a aba dedução - NL/NS

| - < 1                                                                                                    | aci                                                                                                    |                                                                                                    |                                                                                                    | Có                         | digo da UG:156680                                                            |                       |            |            |                                                                           |                           |
|----------------------------------------------------------------------------------------------------|----------------------------------------------------------------------------------------------------|----------------------------------------------------------------------------------------------------|----------------------------------------------------------------------------------------------------|----------------------------|------------------------------------------------------------------------------|-----------------------|------------|------------|---------------------------------------------------------------------------|---------------------------|
|                                                                                                    |                                                                                                    |                                                                                                    |                                                                                                    |                            | /                                                                            |                       |            |            |                                                                           | TESOUR<br>Izeqlic: 05/08/ |
| munica                                                                                                    | Painel do Usuári                                                                                                    | o Configurar Ac                                                                                                    | esso 🔶 Adicio                                                                                      | onar Favoritos             | Siafi Operacional                                                            |                       |            |            |                                                                           |                           |
|                                                                                                    |                                                                                                    |                                                                                                    |                                                                                                    |                            |                                                                              |                       |            |            |                                                                           |                           |
| onsulta                                                                                                    | ar Docume                                                                                                    | nto Hábil - C                                                                                                    | ONDH: Deta                                                                                         | lhar                       |                                                                              |                       |            |            |                                                                           | 0                         |
|                                                                                                    |                                                                                                    |                                                                                                    |                                                                                                    |                            |                                                                              |                       |            |            | * Campo de preer                                                          | chimento obr              |
| • Código d<br>156680                                                                                             | da UG Emitente:                                                                                                    | Nome da UG Er<br>UNIVERSIDAD                                                                                                    | mitente:<br>E FEDERAL DO                                                                           | DELTA DO PA                | ARNAÍBA REJ                                                                  | eda:<br>AL (R\$)      |            |            |                                                                           |                           |
| Ano:                                                                                                    | * Tipo de D                                                                                                    | ocumento: Títul                                                                                                    | lo:                                                                                                | ,                          | Número DH:                                                                   |                       |            |            |                                                                           |                           |
| 2024                                                                                                    | NP                                                                                                    | гои                                                                                                    | TA DE PAGAMEN                                                                                      | то                         | 197                                                                          |                       |            |            |                                                                           |                           |
|                                                                                                    |                                                                                                    | ×                                                                                                    |                                                                                                    |                            |                                                                              |                       |            |            |                                                                           |                           |
|                                                                                                    |                                                                                                    | × ×                                                                                                    | Pree                                                                                               | enchimento Obr             | igatório Registra                                                            | da = Pendente d       | e Registro |            |                                                                           |                           |
|                                                                                                    |                                                                                                    |                                                                                                    |                                                                                                    |                            |                                                                              |                       |            |            |                                                                           |                           |
| Dados Básio                                                                                                    | cos Principal Co                                                                                                    | m Orçamento Der                                                                                                    | dução Dados de                                                                                     | Pagamento (                | Centro de Custo Resun                                                        | 10                    |            |            |                                                                           |                           |
| Dados Básio<br>Situaçõe                                                                                          | cos Principal Co                                                                                                    | om Orçamento Des                                                                                                    | dução Dados de                                                                                     | Pagamento (                | Centro de Custo Resun                                                        | o                     |            |            | Total da Aba                                                              | 56.150,44                 |
| Dados Básio<br>Situaçõe                                                                                          | eos Principal Co                                                                                                    | om Orçamento De<br>om Orçamento                                                                                                    | dução Dados de                                                                                     | Pagamento (                | Centro de Custo Resun                                                        | 10                    |            |            | Total da Aba 1                                                            | 56.150,44                 |
| Dados Básio<br>Situaçõe<br>DSP001                                                                                | cos Principal Co                                                                                                    | om Orçamento De                                                                                                    | dução    Dados de                                                                                  | Pagamento 0                | Centro de Custo Resun                                                        | 10                    |            |            | Total da Aba 1                                                            | 56.150,44                 |
| Dados Básic<br>Situaçõe<br>DSP001<br>*Situação<br>DSP001                                                         | cos Principal Co<br>ies Principal Co<br>io:<br>1                                                                            | om Orçamento De<br>om Orçamento<br>"Nome da Situaçã<br>AQUISIÇÃO DE S                                                                                                    | dução    Dados de<br>io:<br>SERVICOS - PES                                                         | Pagamento 0                | Centro de Custo Resun                                                        | 10                    | E          | Т          | Total da Aba 1<br>otal da Situação 15                                     | 56.150,44<br>6.150,44     |
| Dados Básic<br>Situaçõe<br>DSP001<br>*Situação<br>DSP001<br>Tem Con                                              | cos Principal Co<br>ries Principal Co<br>ries<br>io:<br>1<br>ntrato? SIM                                                    | om Orçamento De<br>om Orçamento<br>"Nome da Situaçã<br>AQUISIÇÃO DE S<br>E Despesa Antecip                                                                                                    | dução Dados de<br>io:<br>SERVIÇOS - PES<br>ada? NÃO                                                | SOAS JURÍD                 | Centro de Custo    Resun                                                     | 10                    | •          | Τι         | Total da Aba 1<br>otal da Situação 15                                     | 6.150,44<br>6.150,44      |
| Dados Básic<br>Situaçõe<br>DSP001<br>*Situação<br>DSP001<br>Tem Con                                              | cos Principal Co<br>ies Principal Co<br>io:<br>1<br>ntrato? SIM<br>Empenho:                                                 | *Nome da Situaçã<br>AQUISIÇÃO DE S<br>È Despesa Antecip                                                                                                    | io:<br>SERVIÇOS - PES<br>ada? NÃO                                                                  | SOAS JURÍD                 | Centro de Custo   Resun                                                      | 10                    | E          | т          | Total da Aba 1<br>otal da Situação 15                                     | 56.150,44<br>6.150,44     |
| Dados Básic<br>Situação<br>DSP001<br>*Situação<br>DSP001<br>Tem Con<br>*UG do E<br>156680                        | ies Principal Co<br>ies Principal Co<br>io:<br>1<br>ntrato? SIM<br>Empenho:                                                 | m Orçamento De<br>com Orçamento<br>"Nome da Situaçã<br>AQUISIÇÃO DE<br>É Despesa Antecip<br>Nome da UG do E<br>UNIVERSIDADE                                                                          | io:<br>SERVIÇOS - PES<br>ada? NÃO<br>Empenho:<br>FEDERAL DO DE                                     | SSOAS JURÍD                | Centro de Custo   Resun                                                      | 10                    |            | Τι         | Total da Aba 1<br>otal da Situação 15                                     | 56.150,44<br>6.150,44     |
| Dados Básic<br>Situação<br>DSP001<br>*Situação<br>DSP001<br>Tem Con<br>*UG do E<br>156680<br>Favored<br>1703617  | cos Principal Cd<br>es Principal C<br>io:<br>I<br>Intrato? SIM<br>Empenho:<br>Vido do Contrato<br>71000254                  | More da Situaçã<br>AQUISIÇÃO DE S<br>È Despesa Antecip<br>Nome da UG do E<br>UNIVERSIDADE<br>Conta de Contr.<br>8.12.3.1.02.01                                                                       | io:<br>SERVIÇOS - PES<br>ada? NÃO<br>Impenho:<br>FEDERAL DO DI<br>ato                              | Pagamento C                | Dentro de Custo    Resun                                                     | 10                    | e          | τ          | Total da Aba 1<br>otal da Situação 15                                     | 6.150,44                  |
| Dados Básico<br>Situação<br>DSP001<br>*Situação<br>DSP001<br>Tem Con<br>*UG do E<br>156680<br>Favored<br>1703617 | cos Principal Co<br>ies Principal C<br>io:<br>1<br>ntrato? SIM<br>Empenho:<br>ido do Contrato<br>71000254                   | m Orçamento De<br>om Orçamento<br>"Nome da Situaçã<br>AQUISIÇÃO DE S<br>É Despesa Antecip<br>Nome da UG do E<br>UNIVERSIDADE<br>Conta de Contr<br>8.1.2.3.1.02.01                                    | io:<br>SERVIÇOS - PES<br>ada? NÃO<br>Empenho:<br>FEDERAL DO DI<br>ato                              | Pagamento C                | Centro de Custo    Resun                                                     | 10                    | •          | τ          | Total da Aba 1<br>otal da Situação 15                                     | 6.150,44                  |
| Dados Básic<br>Situação<br>DSP001<br>*Situação<br>DSP001<br>Tem Con<br>*UG do E<br>156680<br>Favoreci<br>1703617 | cos Principal Ca<br>es Principal C<br>io:<br>1<br>ntrato? SIM<br>Empenho:<br>ido do Contrato<br>71000254                    | m Orgamento De<br>om Orgamento<br>"Nome da Situaçã<br>AQUISIÇÃO DE 1<br>È Despesa Anteoip<br>Nome da UG do E<br>UNIVERSIDADE<br>Conta de Contr<br>8.1.2.3.1.02.01                                    | io:<br>SERVIÇOS - PES<br>ada? NÃO<br>impenho:<br>FEDERAL DO DI<br>ato                              | SSOAS JURÍD                | Centro de Custo    Resun<br>ICAS<br>NAÍBA                                    | 10                    |            | τ          | Total da Aba d                                                            | 56.150,44<br>6.150,44     |
| Andos Básid<br>Situação<br>DSP001<br>*Situação<br>DSP001<br>Tem Con<br>*UG do E<br>156680<br>Favored<br>1703617  | cos Principal Ca<br>es Principal C<br>io:<br>1<br>ntrato? SIM<br>Empenho:<br>ido do Contrato<br>71000254                    | m Orçamento De<br>om Orçamento<br>"Nome da Situaçã<br>AQUISIÇÃO DE S<br>É Despesa Antecip<br>Nome du UG do E<br>UNIVERSIDADE<br>Conta de Contr<br>8.1.2.3.1.02.01                                    | io:<br>SERVIÇOS - PES<br>ada? NÃO<br>impenho:<br>FEDERAL DO DI<br>ato                              | SSOAS JURÍD<br>ELTA DO PAR | ICAS<br>NAÍBA<br>= Item Registrad<br>uvidado: SIM                            | ao                    |            | 156.150,44 | Total da Aba 1<br>otal da Situação 15<br>Operação:                        | 6.150,44                  |
| Dados Básic<br>Situação<br>DSP001<br>*Situação<br>DSP001<br>Tem Con<br>*UG do E<br>156680<br>Favored<br>1703617  | cos Principal Co<br>es Principal Co<br>io:<br>1<br>httrato? SIM<br>Empenho:<br>ido do Contrato<br>71000254<br>N° do Empenho | m Orçamento De<br>com Orçamento<br>"Nome da Situaçã<br>A QUISIÇÃo DE<br>É Despesa Antecip<br>Nome da UG do E<br>UNIVERSIDADE<br>Conta de Contr.<br>8.1.2.3.1.02.01<br>> 2024NE000065<br>"Subelemento | io:<br>SERVIÇOS - PES<br>ada? NÃO<br>Impenho:<br>FEDERAL DO DI<br>ato<br>Subelement<br>*Liquidado? | ELTA DO PAR                | Pentro de Custo    Resun<br>IICAS<br>NAÍBA<br>Litem Registrat<br>uidado: SIM | do<br>va Contas a Pag | (1)<br>(2) | 156.150,44 | Total da Aba -<br>otal da Situação 15<br>Operação:<br>Valor do Item: 156, | 56.150,44<br>6.150,44     |

**UFDPar** 

Fonte: https://siafi.tesouro.gov.br/senha/public/pages/security/login.jsf.

6.3.8. Clicar na aba dedução.

Figura 31 – Aba dedução

| F021 RETENÇÃO PREVIDEN                                                                    | ICIÁRIA RECOLHIDA POI            | R DARF NUMERADO                     |                  |             |               |
|-------------------------------------------------------------------------------------------|----------------------------------|-------------------------------------|------------------|-------------|---------------|
| 3 Pagadora: Data de Vencimento:<br>5680 18/10/2024<br>Acréscimos<br>ossui Acréscimos? NÃO | Data de Pagamento:<br>18/10/2024 | Código de Recolhimento DARF<br>1162 |                  | Valor do It | em: 17.176,55 |
| Lista de Recolhedores                                                                     |                                  |                                     |                  |             |               |
| Seq Recolhe                                                                               | dor                              | Base de Cálculo                     | Valor da Receita | Multa       | Juros         |
| 1 17036171000254                                                                          |                                  | 156.150,44                          | 17.176,55        | 0,00        | 0,00          |
| /alor a Informar 0,00                                                                     |                                  | Valores Totais                      | 17.176,55        | 0,00        | 0,00          |
| Relacionamentos                                                                           |                                  |                                     |                  |             |               |
| rincipal Com Orçamento                                                                    |                                  |                                     |                  |             |               |
| Situação                                                                                  | N°                               | do Empenho                          | Subelemento      | Valor       |               |
| DSP001                                                                                    | 2024                             | NE000065                            | 03               |             | 17.176,55     |
|                                                                                           |                                  |                                     |                  |             |               |
|                                                                                           |                                  |                                     |                  |             |               |

Fonte: https://siafi.tesouro.gov.br/senha/public/pages/security/login.jsf.

6.3.9. Em destaque os dados da aba DEDUÇÃO para conformidade com os registros feitos através do processo via SIPAC.

| PROCEDIMENTO OPERACIONAL PADRÃO (POP)      | UFDPar | Pág.: 25 de 35   |
|--------------------------------------------|--------|------------------|
| TÍTULO: CONFORMIDADE DE REGISTRO DE GESTÃO |        | №: PRAD 08.004/A |

#### Figura 32 – Acesso aos dados da aba dados do pagamento - NL/NS

| idos Básicos            | Principal Com Orçamento               | Dedução Dados de Pag                                 | amento Centro de Custo Resumo         |                  |           |                  |
|-------------------------|---------------------------------------|------------------------------------------------------|---------------------------------------|------------------|-----------|------------------|
|                         |                                       | 1                                                    | Item Registrado                       |                  | Total     | da Aba 39.740,29 |
| 🗆 Situa                 | ção: DDF021 - RETENÇÃ                 | O PREVIDENCIÁRIA RE                                  | COLHIDA POR DARF NUMERADO             | 17.176,55        | Operação: | ∨ ✔ Pré-Do       |
| Situação:<br>SDF021     | Nome da Situação:<br>RETENÇÃO PREVIDE | NCIÁRIA RECOLHIDA P                                  | OR DARF NUMERADO                      |                  |           |                  |
| UG Pagado<br>56680      | ra: Data de Vencimento<br>18/10/2024  | <ul> <li>Data de Pagamento<br/>18/10/2024</li> </ul> | : Código de Recolhimento DARF<br>1162 |                  | Valor do  | Item: 17.176,55  |
| - Acrésci<br>Possui Acr | nos<br>éscimos? NÃO                   |                                                      |                                       |                  |           |                  |
| Lista de                | Recolhedores                          |                                                      |                                       |                  |           |                  |
| 🗌 Seq                   | Recolh                                | edor                                                 | Base de Cálculo                       | Valor da Receita | Multa     | Juros            |
| 1                       | 17036171000254                        |                                                      | 156.150,44                            | 17.176,55        | 0,00      | 0,00             |
|                         |                                       |                                                      | Melana Tatala                         | 17 170 55        | 0.00      | 0.00             |

Fonte: https://siafi.tesouro.gov.br/senha/public/pages/security/login.jsf.

6.4. Clicar na aba dados do pagamento.

Figura 33 - Aba dados do pagamento - NL/NS

|               | OB Crédito                    |                                  |                                 |                                  |                           | 0 |
|---------------|-------------------------------|----------------------------------|---------------------------------|----------------------------------|---------------------------|---|
| Códiç<br>i668 | Líquido                       | Data de Vencimento<br>30/10/2024 | Data de Pagamento<br>30/10/2024 | Valor<br>116.410,15              | Valor Compensado<br>0,00  |   |
| 10:           | Tipo de OB<br>OB Crédito      | Valor Pré-Doc<br>116.410,15      | Valor Realizado<br>0,00         | Docs Gerados                     |                           |   |
| dos E         | OB                            |                                  |                                 |                                  |                           |   |
| Gri           | *Favorecido<br>17036171000254 | Nome<br>SEGURO SEGURANCA         | LTDA                            | Processo<br>23855.006317/2024-66 | Taxa de câmbio:<br>0,0000 |   |
| 1566          | Número da Lista:              | CIT: -                           | -                               |                                  |                           |   |
| Data<br>30/1  | - * Domicílio Bancário        | o do Favorecido                  |                                 |                                  |                           |   |
| Lis           | Banco:<br>001                 | Agência:<br>2937                 | Conta:<br>263478                |                                  |                           | - |
|               |                               |                                  | Retornar                        |                                  |                           |   |

Fonte: https://siafi.tesouro.gov.br/senha/public/pages/security/login.jsf.

6.4.1. Deve se clicar em PRÉ-DOC e em seguida se abrirá a tela da figura acima. Em destaque os dados para conformidade com os registros feitos através do processo via SIPAC.

| PROCEDIMENTO OPERACIONAL PADRÃO (POP)      | UFDPar | Pág.: 26 de 35    |
|--------------------------------------------|--------|-------------------|
| TÍTULO: CONFORMIDADE DE REGISTRO DE GESTÃO |        | Nº: PRAD 08.004/A |

Figura 34 – Acesso aos dados da aba centro de custos - NL/NS

|                 |                              | nento nat         | DII - CONDH: Det                      | ainar                   |                                   |             |                                       | <b>9</b> A        |
|-----------------|------------------------------|-------------------|---------------------------------------|-------------------------|-----------------------------------|-------------|---------------------------------------|-------------------|
|                 |                              |                   |                                       |                         |                                   |             | * Campo de pr                         | eenchimento obrig |
| Código<br>56680 | da UG Emiter                 | te: Nome<br>UNIVE | da UG Emitente:<br>RSIDADE FEDERAL DO | DELTA DO PARN           | Moeda:<br>AÍBA REAL (R\$)         |             |                                       |                   |
| no:<br>024      | * Tipo d<br>NP               | le Documento:     | Título:<br>NOTA DE PAGAMEI            | Núm<br>NTO 197          | ero DH:                           |             |                                       |                   |
|                 |                              |                   | Pre                                   | enchimento Obrigato     | irio 🗧 Registrada 📮 Pendente      | de Registro |                                       |                   |
| idos Bá         | isicos Principa              | al Com Orçame     | nto Dedução Dados de                  | e Pagamento Cent        | ro de Custo Resumo                |             |                                       |                   |
|                 |                              |                   |                                       |                         |                                   |             | Centro de Custo a l                   | nformar 0,00      |
|                 |                              |                   |                                       |                         |                                   |             | Centro de Custo Informad              | 0 156.150,44      |
|                 |                              |                   |                                       |                         |                                   |             | iotai apropriado                      | 100,100,44        |
| Cel<br>CC       | ntro de Custo:<br>C-GENERICO | Refe<br>08/20     | rência: Código SIC<br>)24 227867      | RG: UG Benefi<br>156680 | ciada: Valor Custo:<br>156.150,44 |             |                                       |                   |
|                 | Situação                     | Efeito            | N° do Empenho                         | Subelemento             | Natureza de Despesa Detalhada     | Status      | Valor do Item Consolidado             | Valor Custo       |
| Princip         | oal com Orçameni             | to                |                                       |                         |                                   |             |                                       |                   |
|                 | DSP001                       | Soma              | 2024NE000065                          | 03                      | 3.3.90.37.03                      | Registrado  | 156.150,44                            | 158.150,4         |
|                 |                              |                   |                                       |                         |                                   |             |                                       |                   |
|                 |                              |                   |                                       |                         |                                   |             | · · · · · · · · · · · · · · · · · · · |                   |

Fonte: https://siafi.tesouro.gov.br/senha/public/pages/security/login.jsf.

6.4.2. Deve se clicar na aba centro de custos.

6.4.3. Deve se teclar no sinal de "+" do centro de custos e analisar os dados para conformidade com os registros feitos por meio dos processos via SIPAC.

6.5. Nota de lançamento/sistema - NL/NS.

6.5.1. É conveniente verificar também, apesar de não existir código de restrição próprio, os seguintes pontos:

6.5.2. Se a documentação fiscal foi emitida dentro da data limite, em nome da UFDPar, e atestada pela unidade responsável pelo recebimento do produto/serviço (por servidor da UFDPar);

6.5.3. Se não há rasuras, acréscimos, emendas ou entrelinhas;

6.5.4. Se a regularidade social e fiscal da empresa está devidamente comprovada por meio de documentação hábil.

6.5.5. Alguns erros que podem ser constatados na NL/NS:

 a) Erro no código do favorecido - NL/NS CNPJ ou CPF ou UG-Gestão da outra parte envolvida no lançamento: as NS geradas por ocasião da liquidação da despesa, cujo pagamento se dá por boleto bancário, com código de barras, efetivados por Ordem Bancária (OB). A NS necessariamente sairá em nome da entidade responsável pela emissão do boleto e pela transferência do recurso ao credor.

b) Erro no preenchimento campo título de crédito - NL/NS: O sistema, ao gerar a NS, armazena neste campo o documento hábil utilizado na operação. Podendo ser, por exemplo, NP, Recibo de Pagamento (RP), Reembolso de Despesa (RB), Devolução de Despesa (DD) e Folha de Pagamento (FL).

| PROCEDIMENTO OPERACIONAL PADRÃO (POP)      | UFDPar | Pág.: 27 de 35    |
|--------------------------------------------|--------|-------------------|
| TÍTULO: CONFORMIDADE DE REGISTRO DE GESTÃO |        | Nº: PRAD 08.004/A |

c) Erro/insuficiência no campo observação - NL/NS: Esse campo deve conter as informações necessárias à completa identificação do fato/ato contábil registrado, principalmente as que são necessárias à completa conferência da operação. Nos casos de:

c.1) **concessões de diárias:** Portaria de concessão, período, nº de diárias concedidas, valor considerado, valor do desconto alimentação, trecho da viagem e a quilometragem envolvida, quando houver adicional por quilômetro rodado e adicional de embarque e desembarque, quando houver;

c.2) **Suprimento de fundos:** Portaria de concessão, data de concessão, período de aplicação e data limite para a comprovação.

c.3) **Pagamentos diversos:** nº da NF/recibo/fatura, mês de competência, síntese do produto/serviço, eventuais glosas, fundamentos, opção pelo simples;

c.4) **Registro de contrato:** n° do contrato, identificação do contratado, descrição do objeto, n° do contrato celebrado, período a que se refere a NL/NS, vigência, valor, n° da nota fiscal.

c.5) **Operações diversas:** documentos retificados, justificativa etc. Número do processo.

d) Erro no código do evento - NL/NS: Os códigos dos eventos deixaram de ser os elementos fundamentais na contabilização da operação. Há outras informações nos documentos hábeis que determinam a operação. No entanto, nas NS de liquidação de despesa, há várias informações importantes para conferência. Os 2 primeiros dígitos do evento indicam a classe a que pertencem, nas quais deve-se observar os seguintes casos comuns: Classe 51: evento que indica a despesa total da operação a ser liquidada. O total das linhas desta classe devem ser o total da fatura/NF/recibo; Classe 52: evento de retenção; os tipos de retenções são mais facilmente identificados no campo INSCRIÇÃO, quais sejam (casos mais comuns):

d.1) Tributos Federais: 6147 (mercadorias, energia, serviços hospitalares, alimentação, serviços prestados com emprego de material) - 5,85%; 6190 (vigilância; limpeza, sem emprego de materiais, serviços de abastecimento de água; telefone; correio e telégrafos, locação de mão de obra, demais serviços) - 9,45%. Para maiores informações sobre retenção de tributos federais ver Instrução Normativa RFB nº 1234, de 11 de janeiro de 2012.

d.2) Tributos municipais (ISS): Em relação ao ISS, é fundamental que as pessoas envolvidas no processo de pagamento, se informem junto às prefeituras sobre a obrigatoriedade/legislação/operacionalização relativas à retenção de ISS.

d.3) Contribuições previdenciárias: 2640 - retenção de contribuição previdenciária - locação de mão de obra, empreitada); 2602 - contribuição patronal (20%). Retenção de contribuição previdenciária (11% até limite máximo - ver tabela) - (pagamentos a pessoa física).

e) Erro no preenchimento campo inscrição - NL/NS: Nas liquidações de despesa, neste campo, deve constar o empenho de onde os recursos são provenientes.

f) Erro no preenchimento campo classificação cont. - NL/NS: Este campo deve ser preenchido com as contas em nível de escrituração, envolvidas no processo de contabilização. Nas liquidações de despesa, informa-se a conta em que será classificada a despesa. Para maiores detalhes sobre a exatidão, utilize a transação >CONCONTA do SIAFI.

| PROCEDIMENTO OPERACIONAL PADRÃO (POP) | UFDPar | Pág.: 28 de 35 |
|---------------------------------------|--------|----------------|
|                                       |        |                |

TITULO: CONFORMIDADE DE REGISTRO DE GESTÃO

g) Erro no preenchimento campo classificação orc. - NL/NS: Contas complementares ao processo de escrituração. Cabe também consulta à transação CONCONTA para averiguação da regularidade da indicação.

h) Falta de retenção de tributos e/ou contribuições - NL/NS: Há casos de pagamentos em que não há obrigatoriedade de retenção de tributos ou contribuição. Casos de não retenção: a opção pelo Simples Nacional torna dispensada a retenção dos tributos federais; nos pagamentos a pessoa física, do limite de contribuição para o contribuinte individual (devidamente comprovado), torna dispensável a retenção da contribuição previdenciária; imunidade tributária (ver Constituição Federal); todas estas hipóteses de não retenção devem ser devidamente observadas.

i) Erro no preenchimento do campo "data de vencimento" (aba dados básicos SIAFI WEB) -NL/NS: Este campo deve conter a data do último dia do mês seguinte ao da emissão da nota fiscal.

j) Erro no preenchimento campo "ateste" (aba dados básicos - SIAFI WEB) - NL/NS: Corresponde a data de registro do ateste de acordo com o disponível no processo relacionado.

k) Erro no preenchimento da data emissão contábil (aba dados básicos - SIAFI WEB) -NL/NS: Este campo deve ser preenchido com a data que consta na nota fiscal emitida pela empresa.

I) Erro no preenchimento valor (aba dados básicos - SIAFI WEB) - NL/NS: Este campo deve ser preenchido com o valor bruto que consta na nota fiscal.

m) Erro no preenchimento favorecido do contrato (aba principal com orçamento - SIAFI WEB) - NL/NS: Neste ponto deve estar contido o CNPJ da empresa - favorecida pelo contrato.

n) Erro no preenchimento número do empenho (aba principal com orçamento - SIAFI WEB)

- NL/NS: O número do empenho deve estar de acordo com os registros feitos através dos processos via SIPAC.

o) Erro no preenchimento subelemento (aba principal com orcamento - SIAFI WEB) - NL/NS: O subelemento corresponde à despesa e está de acordo com os registros feitos por meio dos processos via SIPAC.

p) Erro no preenchimento valor (aba principal com orçamento - SIAFI WEB) - NL/NS: Deve ser incluído aí o valor bruto da nota fiscal.

q) Erro no preenchimento campo situação (aba dedução - SIAFI WEB) - NL/NS: Nesse campo é registrada a situação de acordo com o tipo de impostos a serem recolhidos a depender do que consta na norma específica a cada tipo de serviço tais como: retenção de impostos federais de acordo com a Instrução Normativa RFB nº 1.234, de 11 de janeiro de 2012 (DDF025), que são eles PIS, COFINS, IR e CSLL (DDF025). Importante salientar que o valor do caso da situação DDF025 é o somatório dos valores desses impostos. Retenção de ISS (DDR001) e Retenção de INSS (DDF021).

r) Erro no preenchimento campo data de vencimento (aba dedução - SIAFI WEB) - NL/NS: Este campo deve conter a data limite, até o dia 20 (vinte) do mês subsequente àquele em que tiver sido efetuado o pagamento à pessoa jurídica fornecedora do bem ou prestadora do serviço, ou até o dia útil imediatamente anterior ao dia 20 (vinte). Idem para a data de pagamento que será a mesma.

s) Erro no preenchimento campo código (aba dedução - SIAFI WEB) - NL/NS: Este campo deve conter o código de recolhimento e natureza de rendimento que está sendo pago de acordo com a Instrução Normativa 1.234/2012 da Receita Federal.

| PROCEDIMENTO OPERACIONAL PADRÃO (POP)      | UFDPar | Pág.: 29 de 35    |
|--------------------------------------------|--------|-------------------|
| TÍTULO: CONFORMIDADE DE REGISTRO DE GESTÃO |        | Nº: PRAD 08.004/A |

t) Erro no preenchimento campo recolhedor (aba dedução - SIAFI WEB) - NL/NS: Deve estar contido no campo o CNPJ do órgão recolhedor.

u) Erro no preenchimento campo base de cálculo (aba dedução - SIAFI WEB) - NL/NS: Este campo conter o valor bruto total da nota fiscal.

v) Erro no preenchimento campo valor da receita (aba dedução - SIAFI WEB) - NL/NS: Este campo é preenchido pelo próprio sistema.

#### 7. Registro da conformidade (>ATUCONFREG)

7.1. A conferência efetuada pode ter como resultado uma das seguintes situações:

7.1.1. "SEM RESTRIÇÃO", quando a documentação comprovar de forma fidedigna os atos de gestão realizados;

7.1.2. "COM RESTRIÇÃO", nas seguintes situações: quando a documentação não comprovar de forma fidedigna os atos e fatos de gestão realizados; quando da inexistência da documentação que dê suporte aos registros efetuados; quando o registro não espelhar os atos e fatos de gestão realizados e não for corrigido pelo responsável; e quando ocorrerem registros não autorizados pelos responsáveis por atos e fatos de gestão.

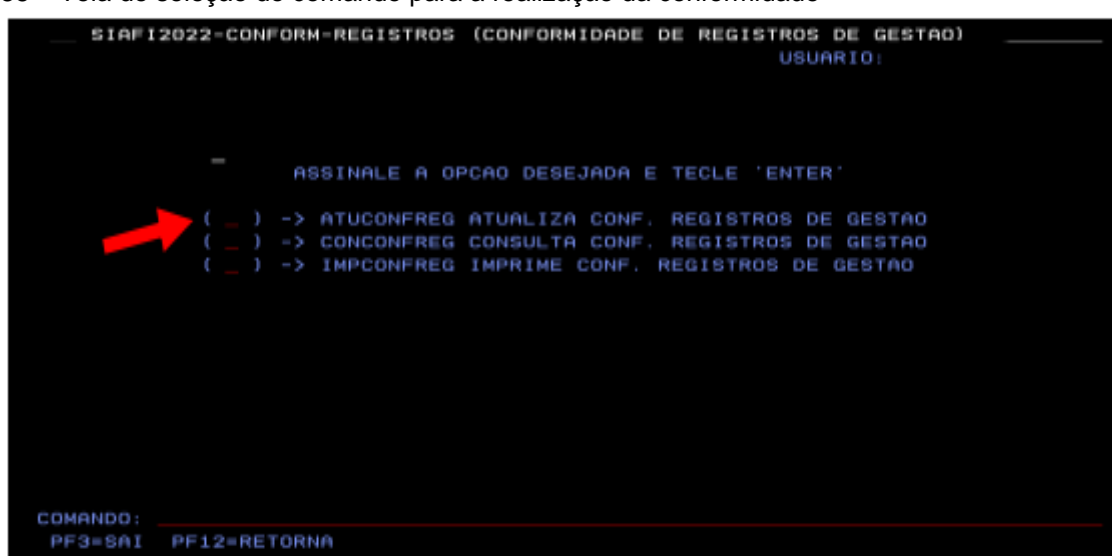

Figura 35 – Tela de seleção do comando para a realização da conformidade

Fonte: https://siafi.tesouro.gov.br/senha/public/pages/security/login.jsf.

#### 7.1.3. Selecionar a transação >ATUCONFREG e pressionar ENTER.

7.1.4. Realizar CONFORMIDADE SEM RESTRIÇÃO - Quando os registros feitos no SIAFI forem realizados de forma que a documentação analisada comprove que os atos e fatos de gestão orçamentária foram realizados de forma fidedigna, conforme Figura 36.

| PROCEDIMENTO OPERACIONAL PADRÃO (POP)      | UFDPar | Pág.: 30 de 35    |
|--------------------------------------------|--------|-------------------|
| TÍTULO: CONFORMIDADE DE REGISTRO DE GESTÃO |        | Nº: PRAD 08.004/A |

Figura 36 - Tela de registro da conformidade sem restrição

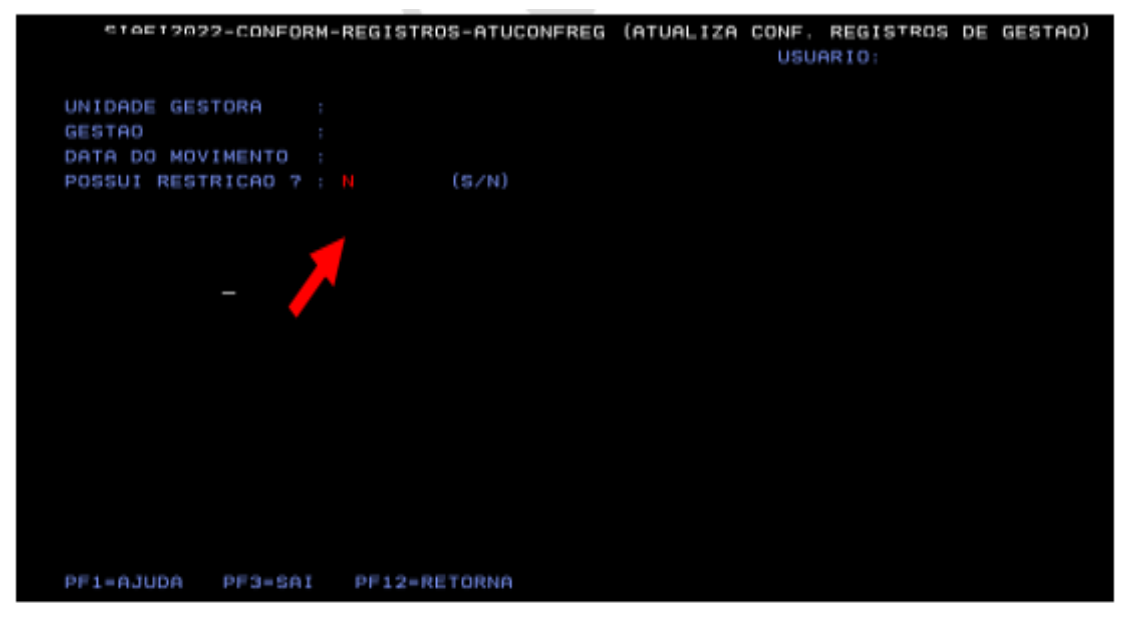

Fonte: https://siafi.tesouro.gov.br/senha/public/pages/security/login.jsf.

7.1.4. Deve se digitar Unidade Gestora/Gestão/Data do movimento e **N** para configurar que não existe restrição e teclar ENTER para prosseguir para a próxima tela.

Figura 37 – Tela de confirmação da conformidade sem restrição

| SIAFI2022-CONFORM-RE  | EGISTROS | -ATUCONFREG | (ATUALIZA | CONF. | REGISTROS | DE | GESTAO) |
|-----------------------|----------|-------------|-----------|-------|-----------|----|---------|
|                       |          |             |           | USU   | ARIO:     |    |         |
|                       |          |             |           |       |           |    |         |
| UNIDADE GESTORA :     |          |             |           |       |           |    |         |
| GESTHU :              |          |             |           |       |           |    |         |
| POSSULT RESTRICTO 2 : |          |             |           |       |           |    |         |
| POBBOI REDIRICHO P :  |          |             |           |       |           |    |         |
|                       |          |             |           |       |           |    |         |
|                       |          |             |           |       |           |    |         |
|                       |          |             |           |       |           |    |         |
|                       |          |             |           |       |           |    |         |
|                       |          |             |           |       |           |    |         |
|                       |          |             |           |       |           |    |         |
|                       |          |             |           |       |           |    |         |
|                       |          |             |           |       |           |    |         |
|                       |          |             |           |       |           |    |         |
|                       |          |             |           |       |           |    |         |
|                       |          |             |           |       |           |    |         |
| CONFIRMO 2 · · · · ·  | N-N00    | A-ALTERA )  |           |       |           |    |         |
| PE1=AJUDA PE3=SAI     | NENHO    | H-HEIEKH J  |           |       |           |    |         |
|                       |          |             |           |       |           |    |         |

Fonte: https://siafi.tesouro.gov.br/senha/public/pages/security/login.jsf.

7.1.5. Digitar **S** para concluir o registro da conformidade.

7.1.6. Realizar CONFORMIDADE COM RESTRIÇÃO - Quando os registros feitos no SIAFI forem realizados de forma que a documentação analisada não comprove que os atos e fatos de gestão orçamentária foram realizados de forma fidedigna.

| PROCEDIMENTO OPERACIONAL PADRÃO (POP)      | UFDPar | Pág.: 31 de 35    |
|--------------------------------------------|--------|-------------------|
| TÍTULO: CONFORMIDADE DE REGISTRO DE GESTÃO |        | Nº: PRAD 08.004/A |

7.1.7. O registro da conformidade marcado (com restrição), está vinculado à inclusão de códigos de restrição que se encontram previamente estabelecidos no SIAFI.

Figura 38 - Tela de acesso à consulta dos códigos de restrição

| SIAFI2022 (SISTEMA DE ADM. FINANCEIRA)                                                             |          |
|----------------------------------------------------------------------------------------------------|----------|
|                                                                                                    |          |
| ASSINALE A OPCAD DESEJADA E TECLE 'ENTER'                                                          |          |
| ( ) ADMINISTRA ADMINISTRACAO DO SISTEMA<br>( ) CI CENTRO DE INFORMACAO<br>( ) CONFORM CONFORMIDADE |          |
| ( ) CONTABIL CONTABIL<br>( ) CPR CONTAS A PAGAR E A RECEBER                                        |          |
| ( ) DIVIDA DIVIDA PUBLICA<br>( ) DOCUMENTO DOCUMENTOS DO SIAFI                                     |          |
| ( ) ESTMUN ESTADOS E MUNICIPIOS<br>( ) HAVERES HAVERES                                             |          |
| COMANDO: >CONRESTRED                                                                               | CONTINUA |

Fonte: https://siafi.tesouro.gov.br/senha/public/pages/security/login.jsf.

7.1.8. Digitar a transação >CONRESTREG e tecle ENTER. A consulta desses códigos é realizada na transação >CONRESTREG, através da inclusão de códigos numéricos de 3 posições ou termo a ser utilizado para pesquisa ou somente pressionando ENTER.

Figura 39 – Tela de acesso à consulta códigos de restrição.

|            |               | and the second second se |          |           |           |            |  |
|------------|---------------|----------------------------------------------------------------------------------------------------|----------|-----------|-----------|------------|--|
| SIAFI20    | 22-TABAP0I0-R | ESTREG-CO                                                                                                    | NRESTREG | (CONSULTA | RESTRICAD | REGISTROS) |  |
|            |               |                                                                                                    |          |           | LIGUARTO  |            |  |
|            |               |                                                                                                    |          |           | Gaonica o |            |  |
|            |               |                                                                                                    |          |           |           |            |  |
|            |               |                                                                                                    |          |           |           |            |  |
|            |               |                                                                                                    |          |           |           |            |  |
|            |               |                                                                                                    |          |           |           |            |  |
| RESTRICAD  | · 3           |                                                                                                    |          |           |           |            |  |
|            |               |                                                                                                    |          |           |           |            |  |
| TERMO DO T | TTULO -       |                                                                                                    |          |           |           |            |  |
| TERMO DO T |               |                                                                                                    |          |           |           |            |  |
|            |               |                                                                                                    |          |           |           |            |  |
|            |               |                                                                                                    |          |           |           |            |  |
|            |               |                                                                                                    |          |           |           |            |  |
|            |               |                                                                                                    |          |           |           |            |  |
|            |               |                                                                                                    |          |           |           |            |  |
|            |               |                                                                                                    |          |           |           |            |  |
|            |               |                                                                                                    |          |           |           |            |  |
|            |               |                                                                                                    |          |           |           |            |  |
|            |               |                                                                                                    |          |           |           |            |  |
|            |               |                                                                                                    |          |           |           |            |  |
|            |               |                                                                                                    |          |           |           |            |  |
|            |               |                                                                                                    |          |           |           |            |  |
|            |               |                                                                                                    |          |           |           |            |  |
|            |               |                                                                                                    |          |           |           |            |  |
|            |               |                                                                                                    |          |           |           |            |  |
|            |               |                                                                                                    |          |           |           |            |  |
|            |               |                                                                                                    |          |           |           |            |  |
|            |               |                                                                                                    |          |           |           |            |  |
| PF1=AJUDA  | PF2=DETALHA   | PF3=SAI                                                                                                    | PE6-PESC | DUISA     |           |            |  |
|            |               |                                                                                                    |          |           |           |            |  |

Fonte: https://siafi.tesouro.gov.br/senha/public/pages/security/login.jsf.

PROCEDIMENTO OPERACIONAL PADRÃO (POP)

TÍTULO: CONFORMIDADE DE REGISTRO DE GESTÃO

Nº: PRAD 08.004/A

7.1.9. Digitar a opção 3 ou tecla ENTER.

Figura 40 – Tela de consulta à lista de códigos de restrição.

| SIAFI20    | 22-TABAPOIO-RESTREG-CONRESTREG (CONSULTA RESTRICAO REGISTROS) |
|------------|---------------------------------------------------------------|
|            | USUARIO :                                                     |
| A PARTIR D | E : 003 PAGINH : 1                                            |
|            |                                                               |
| RESTRICAO  | TITULO                                                        |
| 004        | ERRO NUM. EMP./PRE-EMPENHO REFERENCIADO - RO                  |
| 006        | ERRO NA DATA DE EMISSAO - RO                                  |
| 009        | ERRO PREENCHIMENTO DO CAMPO FAVORECIDO - RO                   |
| 611        | ERRO/INSUFICIENCIA NO CAMPO OBSERVACAO - RO                   |
| 012        | RO ENITIDO COM ERRO NO CAMPO CÉL.ORÇAMENTARIA                 |
| 018        | ERRO NO VLR DOS CRED. EMPENHADOS RO ORIGINAL                  |
| 019        | ERRO VLR DOS CRÉDITOS EMPENHADOS NO RO REFORÇ                 |
| 024        | ERRO DE PREENC NO CAMPO INFOR COMPLENTAR -RO                  |
| 627        | RO ORIGINAL EMITIDO EM SUBELEMENTO INCORRETO                  |
| 028        | RO DE REFORÇO EMITIDO EM SUBELEMENTO INCORRET                 |
| 029        | RO COM ERRO DE ANULAÇÃO DE SUBELEMENTO                        |
| 051        | ANULACAO DO RO ( DO EXERCICIO )                               |
| 052        | CANCELAMENTO INDEVIDO DE RO (RESTOS A PAGAR)                  |
| 653        | CANCEL INDEVIDO DE SUBELEMENTO RO DE RP                       |
| 054        | ERRO REFER AO VALOR DA TAXA DE CAMBIO DIA -RO                 |
| 101        | ERRO NA DATA DE EMISSAO - NL/NS                               |
|            | CONTINUA                                                      |
| PF1=AJUDA  | PF2=DETALHA PF3=SAI PF7=RECUA PF8=AVANCA PF12=RETORNA         |
|            |                                                               |

**UFDPar** 

Fonte: https://siafi.tesouro.gov.br/senha/public/pages/security/login.jsf.

Figura 41 – Tela de confirmação de conformidade com restrição.

| SIAF12022-CONFC                                                      | RM-REGISTROS-ATUCONFREG | (ATUALIZA CONF. REGISTROS<br>USUARIO: | DE GESTAD) |
|----------------------------------------------------------------------|-------------------------|---------------------------------------|------------|
| UNIDADE GESTORA<br>GESTAD<br>DATA DO MOVIMENTO<br>POSSUI RESTRICAO 7 | :<br>:<br>2 : ■ (\$/N)  |                                       |            |
|                                                                      |                         |                                       |            |
|                                                                      |                         |                                       |            |
| PF1=AJUDA PF3=SA                                                     | I PF12=RETORNA          |                                       |            |
| мĤ + а                                                               |                         |                                       | 04/024     |

Fonte: https://siafi.tesouro.gov.br/senha/public/pages/security/login.jsf.

7.2. Preencher os campos - Unidade Gestora/Gestão/Data do movimento (DD/MMM/AA), digitar S e pressionar ENTER.

7.2.1. Após confirmar a conformidade com restrição, o sistema apresentará a tela abaixo:

| PROCEDIMENTO OPERACIONAL PADRÃO (POP)      | UFDPar | Pág.: 33 de 35    |
|--------------------------------------------|--------|-------------------|
| TÍTULO: CONFORMIDADE DE REGISTRO DE GESTÃO |        | Nº: PRAD 08.004/A |

Figura 42 – Tela de confirmação de conformidade com restrição

| SIAF1202                                            | 2-CONFORM-REGIS         | TROS-ATUCONFREG | (ATUALIZA CONF. | REGIPTING DE | GESTAD) |
|-----------------------------------------------------|-------------------------|-----------------|-----------------|--------------|---------|
| UNIDADE GES<br>GESTAD<br>DATA DO NOV<br>CONFORMIDAD | TORA :<br>:<br>IMENTO : |                 |                 |              |         |
| NUM. OR 16                                          | ACERTO                  | RESTRICAD       |                 |              |         |
|                                                     |                         |                 |                 |              |         |
|                                                     |                         |                 |                 |              |         |
| PF1=AJUDA P                                         | F3=8A1 PF4=CONT         | INUA PF12=RETOR |                 |              |         |
| нв + а                                              |                         |                 |                 |              | 09/003  |

Fonte: https://siafi.tesouro.gov.br/senha/public/pages/security/login.jsf.

7.2.2. Esta tela será preenchida com os códigos das restrições identificadas durante a execução da conformidade diária e na sequência efetuada a conformidade.

7.2.3. Deve ser informado o número do documento do SIAFI em que foi identificada restrição.

7.2.4. Após a regularização, informar o documento do SIAFI emitido para regularizar a restrição. Informar o código da restrição. Pode-se consultar os códigos por meio da transação >CONRESTREG. Caso não exista código de restrição para o problema localizado, deve se contatar o Sistema de Informações Gerenciais (SIG) para solicitar o cadastramento. Marcar "S" no campo "confirmar" e pressionar ENTER para finalizar.

Figura 43 – Tela para efetivação do registro da conformidade com restrição

| Terminal 3270 : A - AWWAA00M                                                                                                    |  |
|----------------------------------------------------------------------------------------------------|--|
| Anguna Salaa Sullar Sumaricagia Agina Ajanta                                                                                                    |  |
| SPEAD AND AND A AND A A                                                                                                    |  |
| SIAFI2017-CONFORM-REGISTROS-ATUCONFREG (ATUALIZA CONF. REGI9***** ** *ESTAD)<br>USUARIO:                                                                                                    |  |
| UNIDADE GESTORA :<br>GESTAD :<br>DATA DO MOVIMENTO :<br>CONFORMIDADE : COM RESTRICAO<br>NUM.ORIG ACENTO RESTR. NOME RESTRICAO                                                                                                    |  |
| 2017N5002016 2017N5002032 114 - ERRO NO PREENCHIMENTO CAMPO INSCRICAO2 -NL/<br>2017N5002018 2017N5002030 117 - ERRO DE VALOR CONTAGILIZADO POR EVENTO -NL/<br>2017N5002019 2017N5002030 115 - ERRO NO PREENCH. CAMPO CLASSIFICACAO 1 -NL/ |  |
|                                                                                                    |  |
|                                                                                                    |  |
| CONFIRMA ? 6 (8-SIN N-NAD A-ALTERA )<br>PF1=AJUDA PF3=SA1                                                                                                    |  |
| KÉ • • 18/034                                                                                                    |  |

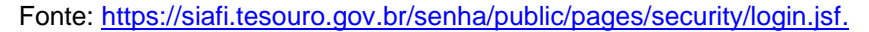

| PROCEDIMENTO OPERACIONAL PADRÃO (POP)      | UFDPar | Pág.: 34 de 35    |
|--------------------------------------------|--------|-------------------|
| TÍTULO: CONFORMIDADE DE REGISTRO DE GESTÃO |        | Nº: PRAD 08.004/A |

7.2.5. Deve-se, então, consultar os registros da conformidade para identificar a existência de dias com conformidade pendentes. Vide os procedimentos das Figura 07, 08 e 09.

#### G – <u>REFERÊNCIAS</u>

BRASIL. Lei nº 4.320/64, de 17 de março de 1964 (Estatui normas gerais de direito financeiro para elaboração e controle dos orçamentos e balanços da união, dos estados, dos municípios e do distrito federal). Disponível em: <u>https://www.planalto.gov.br/ccivil\_03/leis/l4320.htm</u>. Acesso em: 25 de ago. 2024.

BRASIL. Lei nº 14.133, de 1º de abril de 2021 (Estabelece normas gerais de licitação e contratação para as Administrações Públicas diretas, autárquicas e fundacionais da União, dos Estados, do Distrito Federal e dos Municípios).

Disp.<u>https://www.planalto.gov.br/ccivil\_03/\_ato2019-2022/2021/lei/L14133.htm</u>. Acesso em: 02 de set. 2024.

BRASIL. **Decreto-Lei nº 10.024**, de 20 de setembro de 2019 (regulamenta a licitação, na modalidade pregão, na forma eletrônica, para a aquisição de bens e a contratação de serviços comuns, incluídos os serviços comuns de engenharia, e dispõe sobre o uso da dispensa eletrônica, no âmbito da administração pública federal). Disponível em: <u>https://www.planalto.gov.br/ccivil\_03/\_ato2019-2022/2019/decreto/d10024.htm</u>. Acesso em: 18 de ago. 2024.

BRASIL. **Instrução Normativa RFB nº 1.234**, de 11 de janeiro de 2012 (Dispõe sobre a retenção de tributos nos pagamentos efetuados pelos órgãos da administração pública federal direta, autarquias e fundações federais, empresas públicas, sociedades de economia mista e demais pessoas jurídicas que menciona a outras pessoas jurídicas pelo fornecimento de bens e serviços). Disponível em:

http://normas.receita.fazenda.gov.br/sijut2consulta/link.action?idAto=37200. Acesso em: 21 de ago. 2024.

BRASIL. **Instrução Normativa nº 06**, de 31 de outubro de 2007 (Disciplina os procedimentos relativos ao registro das conformidades contábil e de registro de gestão). Disponível em: <u>http://manualsiafi.tesouro.fazenda.gov.br/pdf/040000/042700/042706</u>. Acesso em: 16 de ago. 2024.

BRASIL. **Manual SIAFI -** Macrofunção SIAFI nº 020314 (Dispõe sobre os procedimentos para a realização da conformidade de registro de gestão). Disponível em: <u>http://manualsiafi.tesouro.gov.br/manual\_completo.pdf/view</u>. Acesso em: 18 de ago. 2024.

#### H – <u>ANEXOS</u>

- Não aplicável (N.A.).

| PROCEDIMENTO OPERACIONAL PADRÃO (POP)      | UFDPar | Pág.: 35 de 35   |
|--------------------------------------------|--------|------------------|
| TÍTULO: CONFORMIDADE DE REGISTRO DE GESTÃO |        | №: PRAD 08.004/A |

## I – <u>HISTÓRICO</u>

| ITEM                 | ALTERAÇÃO            |
|----------------------|----------------------|
| Não Aplicável (N.A.) | Não Aplicável (N.A.) |